🎾 エーワン株式会社

Rev 1.00.00

Renesas RZ 用リモートデバッガ・ナノ(DEFnano)の初期導入と

操作手順の概略説明 (RZAT)

(ルネサス RZ/A1H、RZ/T1「Cortex-R4F」)

【追記】DEFnano Ver3.00より、MP-RZT1-01(RZ/T1)対応を追加する。

1. 「DEFnano(RZAT)」をインストールします。

ご購入CDに保存してある「DEFnano\_Install」の「setup.exe」をクリックします。

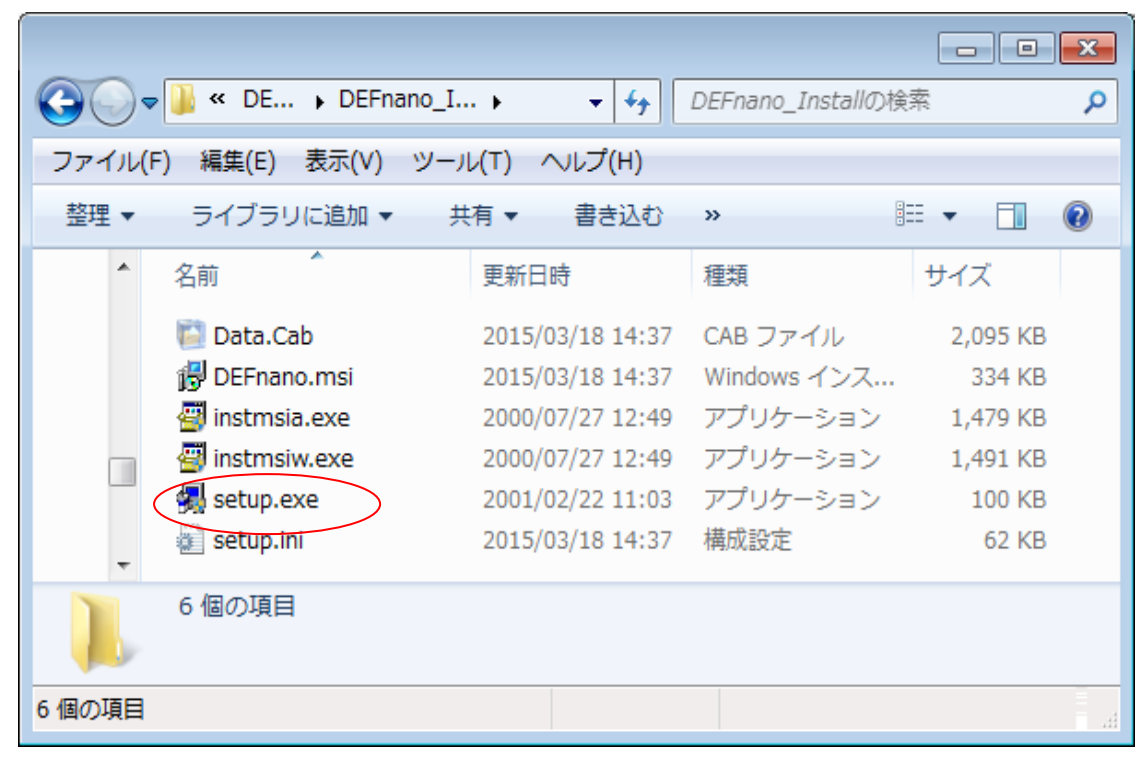

後の操作は、操作案内に従い進めて下さい。

| )) DEFnano - InstallShield | ७४म-४                                                                   | 1 A | OHE 1     | デスクトップトにこのアイコ |
|----------------------------|-------------------------------------------------------------------------|-----|-----------|---------------|
|                            | InstallShield ウィザードを完了しました                                              | I   | 1370<br>+ | ンが登録される。      |
|                            | InstallShield ウィザードは、DEFnano を正第にインストールしました。「完了」をクリックして、ウィザードを終了してください。 |     |           |               |
|                            | □ ブログラムを起動する                                                            |     |           |               |
| R                          | ☑ READMEを表示する                                                           |     |           |               |
|                            | < 戻る(B) <b>売了(F)</b> キャンセル                                              | イン  | マトー       | ル終了画面         |

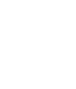

- 2. ハード環境を用意する。
  - 2-1. MP-RZA1H/\*\*-01 基板の用意(電源 OFF の状態)

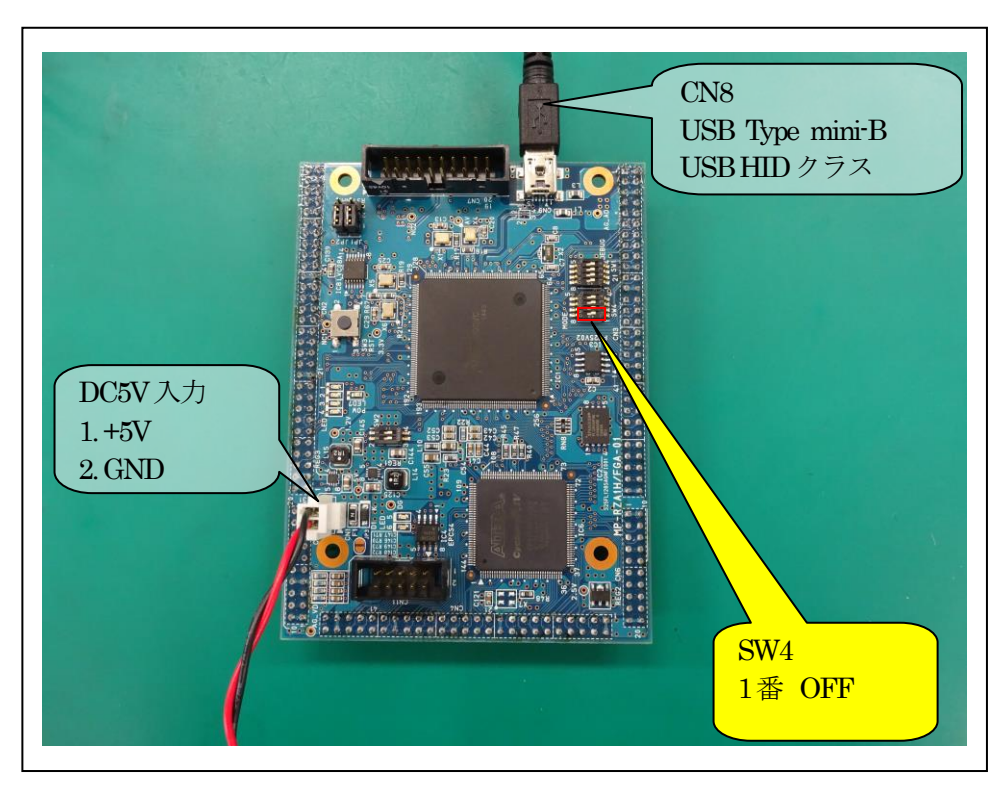

2-2. MP-RZT1-01 基板の用意(電源 OFF の状態)

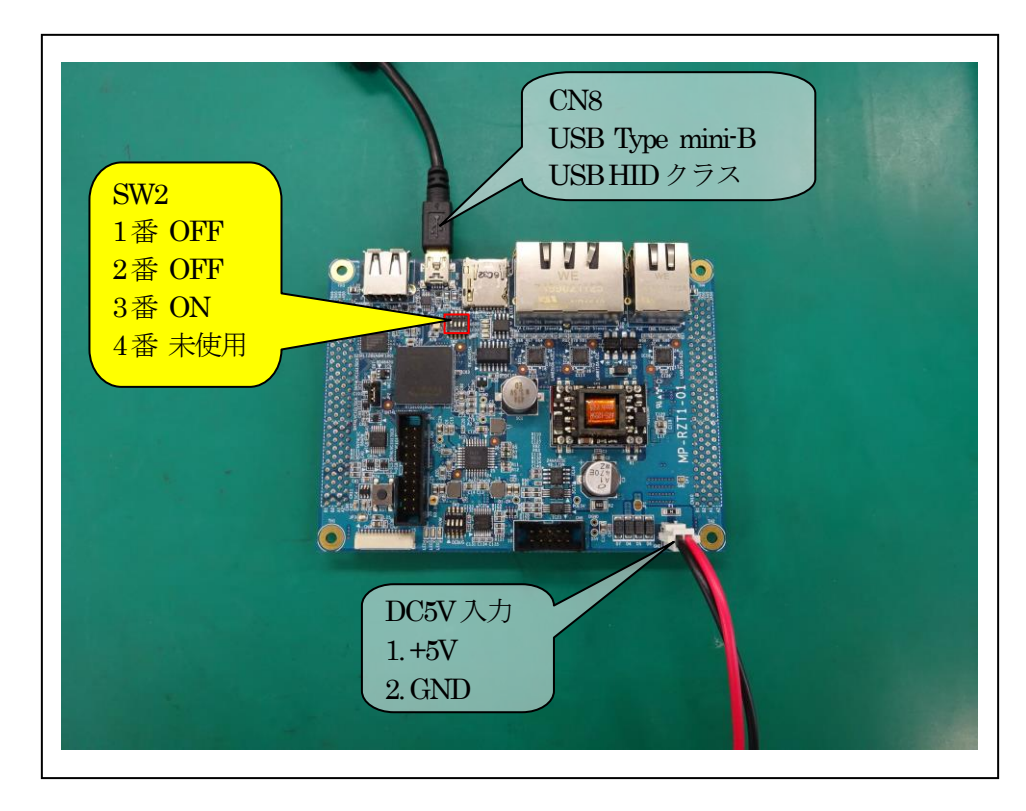

2-3. USBケーブルのTypeA側をPCのUSB口に接続する。(USB2.0/USB3.0)

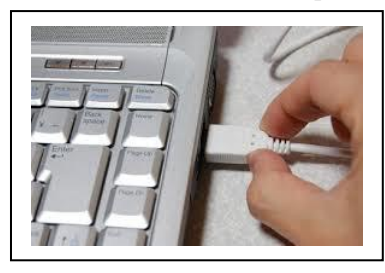

- 2-4. MCU基板のDC5V電源をONにする。 エニュメレーション処理を開始する。
- 2-5. PCにHIDドライバーが登録されるのを待ちます。

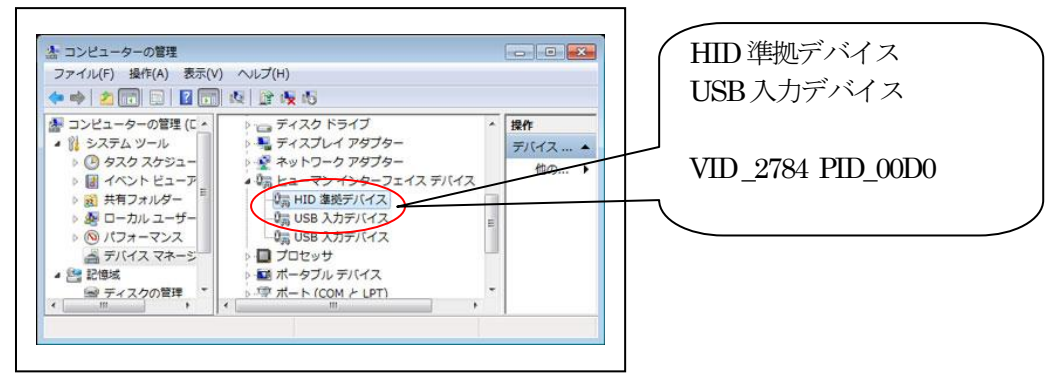

3. DEFnanoを起動し、デバッグ操作をする。

3-1. デスクトップ上のアイコンをクリックする。

または、「C:¥Program Files¥Aone¥DEFnano¥DEFnano.exe」を実行させます。

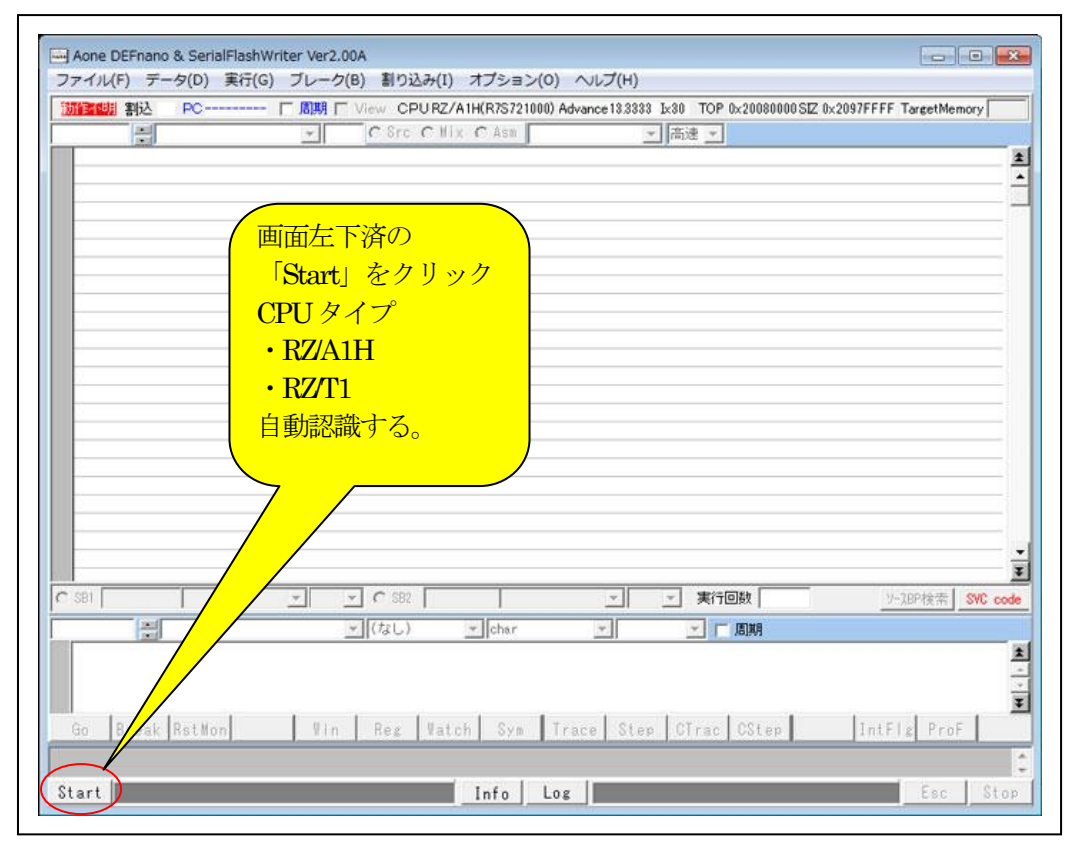

| 80000              | • C Sr     | C C Hix G Asm                                | - 1  |
|--------------------|------------|----------------------------------------------|------|
| 20080000: 00220000 | EOREO      | 10.12.10                                     |      |
| 20080004: 00110040 | SUBED      | r0,r1,r0, ASR \$32                           |      |
| 20080008: 22080005 | ANDCS      | r0, r8, #0x5                                 | ~    |
| 2008000C: 01014000 | TSTED      | rl,rl ( MCII 其板のデバッガバ                        |      |
| 20080010: EA33D471 | R          | =0x2007510C                                  |      |
| 20080014: 7F9AEA31 | SVCTO      | 0x3AEA31<br>ージョンが追加で表示さ                      |      |
| 20080018: 9070C14C | REPLICE    | r12, sp, r12, ASR 112 ノコンパー 但パル C 3X 小 C     |      |
| 2008001C: 21564922 | CMPCS      | 18,19 LSR #18 hZ                             |      |
| 20080020: 08880002 | STMEDIA    | (8, {r]}                                     | /    |
| 20080024: 00810A80 | ADDEQ      | 10 x1, r0, L3L 12                            |      |
| 20080028: 20000100 | ANDCS      | r0, r0, r0, L3L 12                           |      |
| 2008002C: 0A000010 | BEU        | =0x20080074                                  | _    |
| 20080030: 68811FB/ | SIMVSIA    | - [P7/A1H] 失雨アドレス [0x2008000]                |      |
| 20080034: 370AAF33 | SMLADXUG   |                                              |      |
| 20080038: 52241121 | LOWLOTA    |                                              |      |
| 20000030. 30702073 | LUNLOIA    |                                              |      |
| 20080044- 00816003 | ADDED      | からの道アセンブラを表示する                               |      |
| 20080048: 48080010 | STMIDA     |                                              |      |
| 2008004C: 19000822 | STMNEDB    | (r1,r5,r11)                                  |      |
| 20080050: 8FDEFCFA | SVCHI      | 0x06FDFA                                     | _    |
| 20080054: 551F8DB1 | LDRPL      | r8,=0x2007F24B                               |      |
| 20080058: 58329636 | LDWPLDA    | r2!, {r1, r2, r4, r5, r9, r10, r12, pc}      |      |
| 2008005C: 1C00A3E0 | STCNE      | p3,c10,[r0], <b>1</b> -0x380                 |      |
| SB1 00000000       | CLR 💌 🤆 SB | 82 000000000 CLR - 実行回数 1 ソフトプレーク S          | VC c |
|                    | ▼ (なし      | -) - char - 16進 - 「周期                        |      |
|                    |            |                                              |      |
|                    |            |                                              |      |
|                    |            |                                              |      |
|                    | 1 1        |                                              | -    |
| Go Break RstMon    | ¥in Reg    | Vatch Sym Trace Step CTrac CStep IntFlg ProF |      |

3-2. ダウンロード方式を設定する。 【ファイル】-【アブソリュートファイル設定】

| ダウンロード(D)          | View CPURZ/A1H(R7S721000) Advance13.3333 b:30 TOP 0x20080000 SIZ 0x2097FFFF TargetMemory |        |
|--------------------|------------------------------------------------------------------------------------------|--------|
| アップロード(U)          | C Src C Mix € Asm ▼ 高速 ▼                                                                 |        |
| ベリファイ(V)           | 30 r0,r2,r0                                                                              |        |
| シンボル聴いみ(Y)         | 0 r0.r1.r0, ASR #32                                                                      |        |
| >>/////            | 2S r0, r8, <b>1</b> 0x5                                                                  |        |
| アブソリュートファイル設定(A)   | E0 r1,r0                                                                                 |        |
|                    | =0x2007510C                                                                              |        |
| CPU設定読込み(S)        | VC 0X34E431                                                                              |        |
| CPU設定登録(R)         |                                                                                          |        |
|                    | 05 10,12, Lon allo                                                                       |        |
| スクリプト実行(L)         |                                                                                          |        |
| and a summer       |                                                                                          |        |
| オフライン作業(0)         | =0×20080074                                                                              |        |
| オフライン環境設定(M)       | VSIA r1. {r0-r2.r4.r5.r7-r12}                                                            |        |
| 1                  | ADXCC r10,r3,pc,r10                                                                      |        |
| 終了(E)              | L p1.10x2.c1.c4.c1.11                                                                    | -      |
| 2008003C: 98F5ECF3 | LDHLSIA r5!. {r0.r1.r4-r7.r10.r11.sp-pc}*                                                |        |
| 20080040: 20040400 | ANDCS r0, r4, r0, LSL #8                                                                 |        |
| 20080044: 00816003 | ADDE0 r6,r1,r3                                                                           |        |
| 20080048: 48080010 | STMMIDA r8, [r4]                                                                         |        |
| 2008004C: 19000822 | STMNEDB r0.[r1.r5,r11]                                                                   |        |
| 20080050: 8FDBFCFA | SYCHI 0xDBFCFA                                                                           |        |
| 20080054: 551F8DB1 | LDRPL r8.=0×2007F2AB                                                                     |        |
| 20080058: 58329535 | LDMPLDA r21, (r1, r2, r4, r5, r9, r10, r12, pc)                                          | - 18   |
| 2008005C: ICOUASED | STUNE p3,c10,[r0], 1-0x380                                                               |        |
| SB1 000000000      | · CLR · C SB2  000000000   · CLR · 実行回数   · ソフトフィレーク SWC                                 | 3 code |
|                    | ▼ ((なし) ▼ [char ▼ [16]# ▼ □ EM                                                           |        |
|                    |                                                                                          |        |
|                    |                                                                                          | - 2    |
|                    |                                                                                          | . 53   |
|                    |                                                                                          | 1      |
| Go Brook Rot Non   | Win   Pag   Watch   Sun   Traca   Stan   CTrac   CStan     IntEl   Prof.                 | 100    |
| do break inscholl  | The net fatch of the oter offat offer the term                                           | -      |

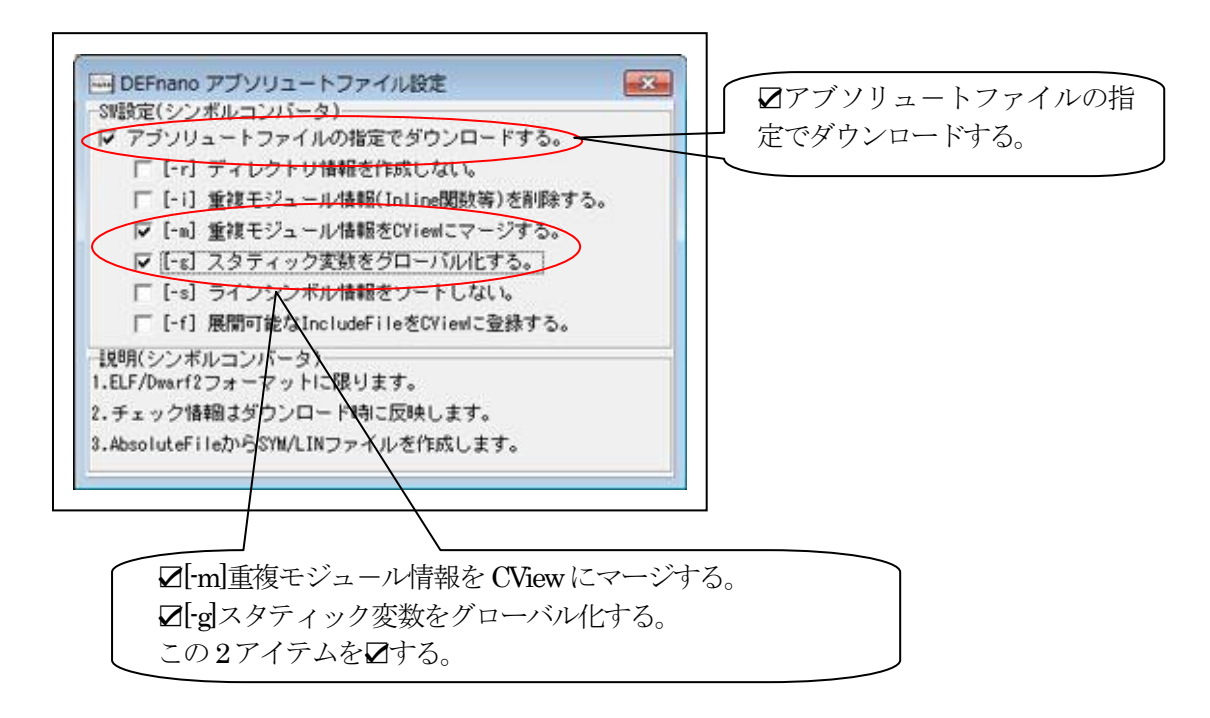

- ①「[-r]ディレクトリ情報を作成しない」 
  ☑するとCソースデバッグが不可になる。
- ②「[-i]重複モジュール情報をを削除する」 時として不整合な情報が生成された場合に
- ③「[-s]ラインシンボル情報をソートしない」旧ELFバージョン時に追加、現状不要
- ④「[-f]展開可能なインクルードファイルをCViewに登録」\*.h等の取得可能なファイルを登録

```
3-3.サンプルプロジェクトをダウンロードする。
3-3-1.【ファイル】-【ダウンロード】
```

| ダウンロード(D)                  | View CP                                                                                                    | URZ/A1H(R7S721000) Advance13.3333 1x30 TOP 0x20080000 SIZ 0x2097FFFF TargetMem | ory .                      |
|----------------------------|----------------------------------------------------------------------------------------------------|--------------------------------------------------------------------------------|----------------------------|
| アップロード(U)                  | C Src                                                                                                    | C IIIX @ Asa ▼ 高速 ▼                                                            |                            |
| ベリファイ(M)                   | 0                                                                                                    | r0,r2,r0                                                                       |                            |
| 5 5 - Fu 1913 3 (V)        | 50                                                                                                    | r0.r1.r0, ASR \$32                                                             | -                          |
| シンパンレジロムの(1)               | 23                                                                                                    | r0,r8, <b>1</b> 0x5                                                            | 112                        |
| アブソリュートファイル設定(A)           | EQ                                                                                                    | r1,r0                                                                          |                            |
|                            | 10                                                                                                    | =0x20D751DC                                                                    |                            |
| CPU設定読込み(S)                | C                                                                                                    | 0x9AEA31                                                                       |                            |
| CPU設定登録(R)                 | -22                                                                                                    | r12,sp,r12, ASK #2                                                             |                            |
|                            | FOTA                                                                                                    | resres con are                                                                 |                            |
| スクリプト実行(L)                 | 0                                                                                                    | rfl.rfl. [S] [2]                                                               |                            |
| stance (s. frances)        | S                                                                                                    | r0, r0, r0, LSL 12                                                             |                            |
| オフライン作業(0)                 |                                                                                                    | =0x20080074                                                                    |                            |
| オフライン環境設定(M)               | VSIA                                                                                                    | r1, {r0-r2, r4, r5, r7-r12}                                                    |                            |
| 44-74-14                   | ADXCC                                                                                                    | r10,r3,pc,r10                                                                  |                            |
| 終了(E)                      | PL                                                                                                    | p1,#0x2,c1,c4,c1,#1                                                            |                            |
| 2008003C: 98F5ECF3         | LDWLSIA                                                                                                    | r5!, {r0, r1, r4-r7, r10, r11, sp-pc}*                                         |                            |
| 20080040: 20040400         | ANDCS                                                                                                    | r0,r4,r0, LSL 18                                                               |                            |
| 20080044: 00816003         | ADDEO                                                                                                    | r6,r1,r3                                                                       |                            |
| 20080048: 48080010         | STMMIDA                                                                                                    | r8, (r4)                                                                       |                            |
| 20080046; 13000822         | STMINEUB                                                                                                    | r0, {r1, r0, r11}                                                              |                            |
| 20080050; SPUDPUPA         | SYUNI                                                                                                    | 0X00F0FA                                                                       |                            |
| 20080034. 33176001         | LONPL                                                                                                    | 21 [e1 e2 ed e5 e9 e10 e12 pe]                                                 |                            |
| 20080050: 10004350         | STONE                                                                                                    | p3.c10.[r0]. #-0x380                                                           |                            |
| SB1 00000000 -             |                                                                                                    | 0000000000 ▼ CLR ▼ 実行回数 1 ソフトフジレ-ク                                             | SVC code                   |
|                            | ▼ (なし)                                                                                                    | ▼ char ▼ 16進 ▼ 「周期                                                             |                            |
|                            |                                                                                                    |                                                                                | *                          |
|                            |                                                                                                    |                                                                                | 8                          |
|                            |                                                                                                    |                                                                                |                            |
|                            |                                                                                                    |                                                                                | -                          |
| Go Break RstMon            | Vin Reg                                                                                                    | Vatch Sym Trace Step CTrac CStep IntFlg ProF                                   |                            |
| inter transitional and the | and the second second sec |                                                                                | and an owner of the second |

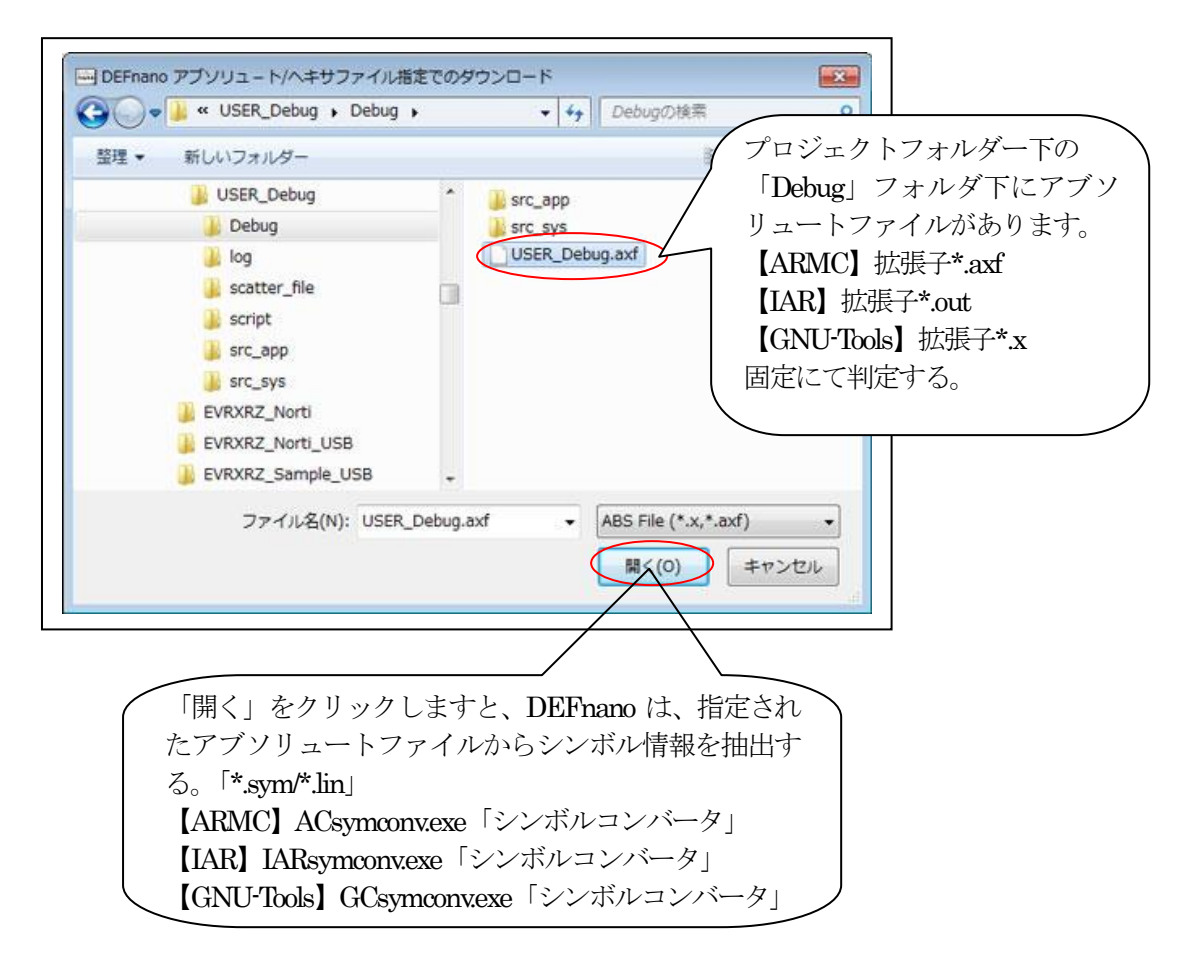

3-3-2. シンボルコンバータの起動

・指定拡張子により、起動するコンバータを自動判別します。

1) ARMC 「\*.axf」 ARM社

| ACsymconv                             |          |
|---------------------------------------|----------|
| GetDebugLocAll()<br>GetDebugInfoAll() | <u> </u> |
|                                       | 2        |

## 【起動】 ACsymconv.exe

## 2) ICC 「\*.out」 IAR社

| IARsymconv                                            |   |
|-------------------------------------------------------|---|
| GetSection()<br>GetDebugLocAll()<br>GetDebugInfoAll() | * |
|                                                       |   |

### 【起動】 IARsymconv.exe

| GCsymo                      | onv      |                |            | X |
|-----------------------------|----------|----------------|------------|---|
| ¥HardwareDe<br>GetSection() | bug¥Demo | _NORTI_R4F.x - | adef -i -g | * |
| GetDebugLoc/                | AllO     |                |            | - |
| GetDebuaInfa                | AllO     |                |            | 8 |

【起動】 GCCsymconv.exe

4) 共通の注意事項

各コンパイラによって、生成される ELF/Dwarf2 コードに相違があります。 特に、IAR・GCC に関しては、独自の非公開 Dwarf コードを生成しているため、複雑なシ ンボル構造の場合、コンバート出来ない場合があります。特に多重構造体の場合は、分析 不可となり、シンボルがカットされます。

#### 3-3-3. プログラムコードのダウンロード

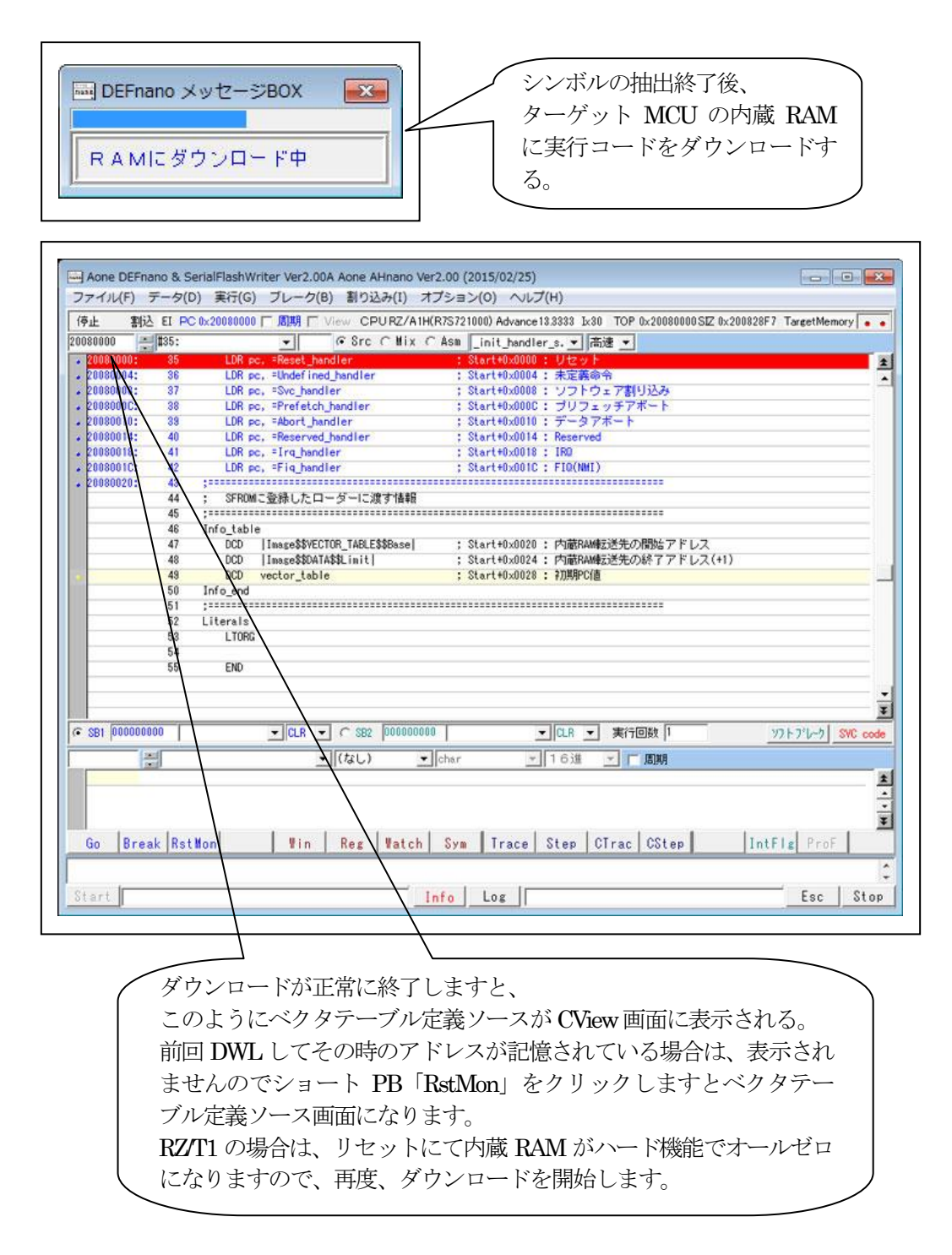

# ▲<br /> 再ダウンロード時の注意事項

USB-CH1(ITF\_LIB)を使用したアプリ開発時に再ダウンロードする場合、出来るだけ USB-CH1 側のケーブルを抜いた状態で実施して下さい。理由は、ダウンロード完了時にターゲットをリセ ットする仕組みになっていますので、ケーブルを刺した状態だと Windows が USB-CH1のドライ バー切り離し処理とデバッガ側の USB(HID)のエニュメレーション処理を開始しますので完了ま で通常より時間が必要になります。

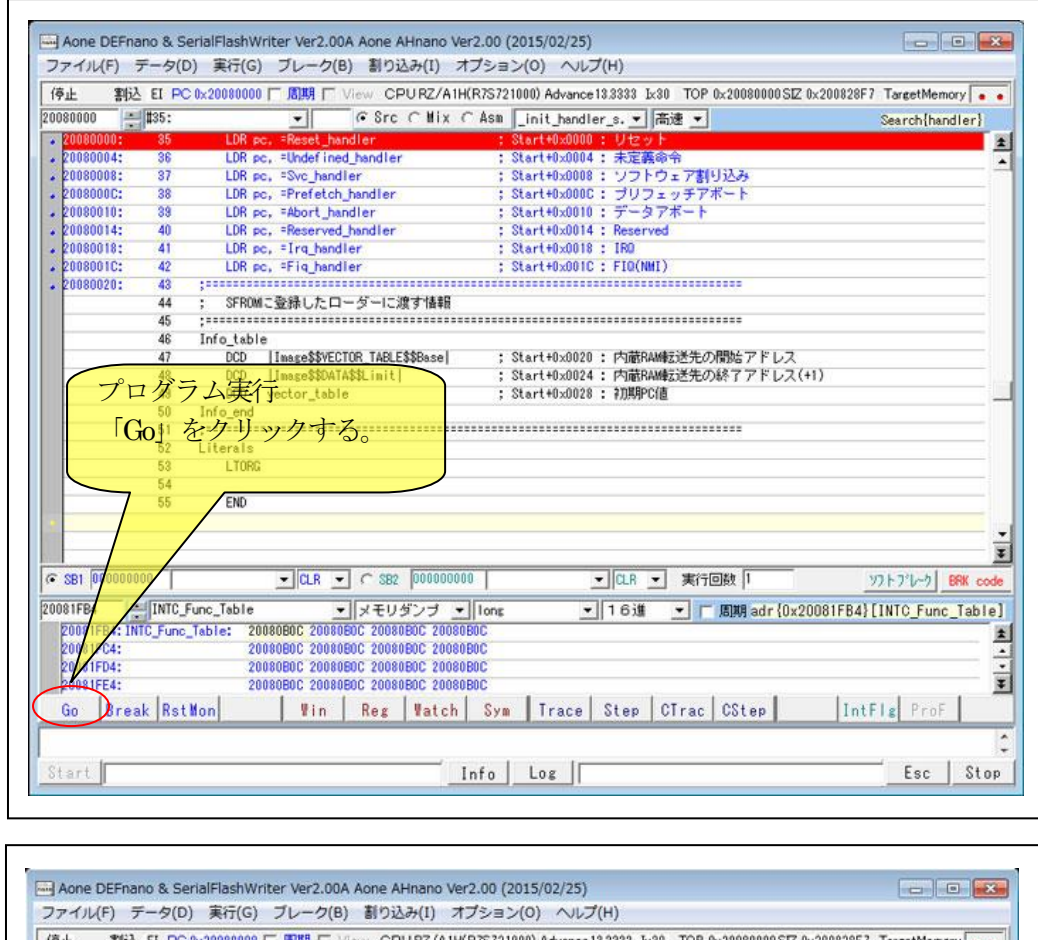

3-3-4. プログラム実行とブレーク設定と強制停止方法

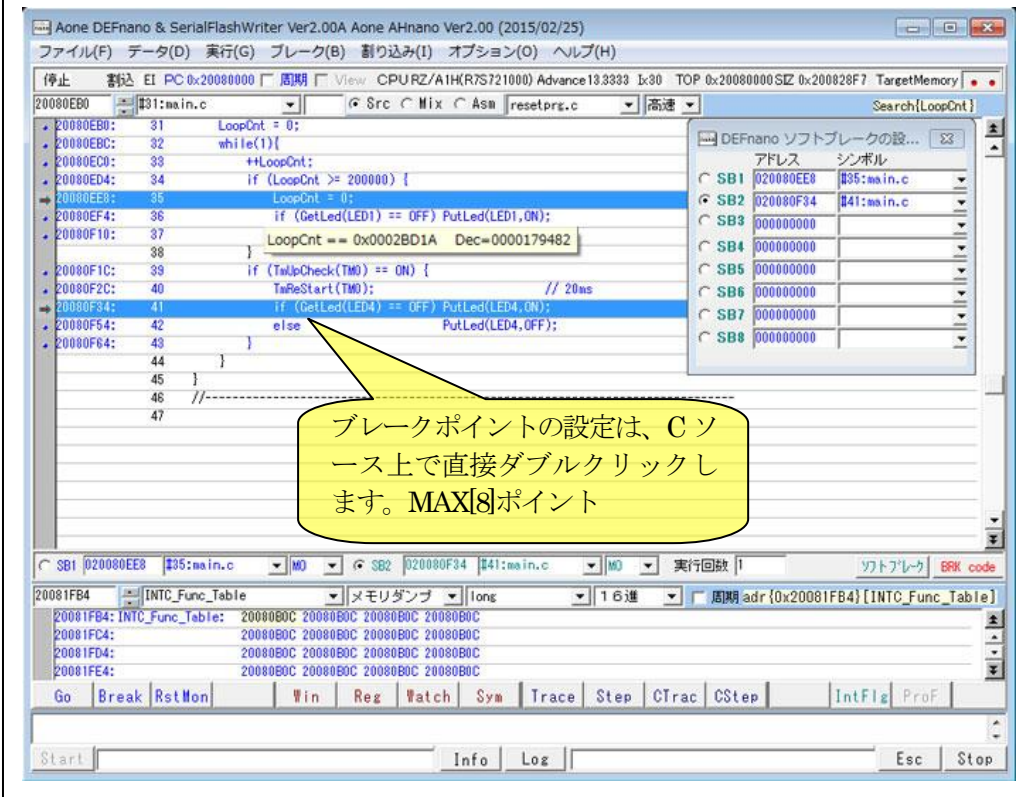

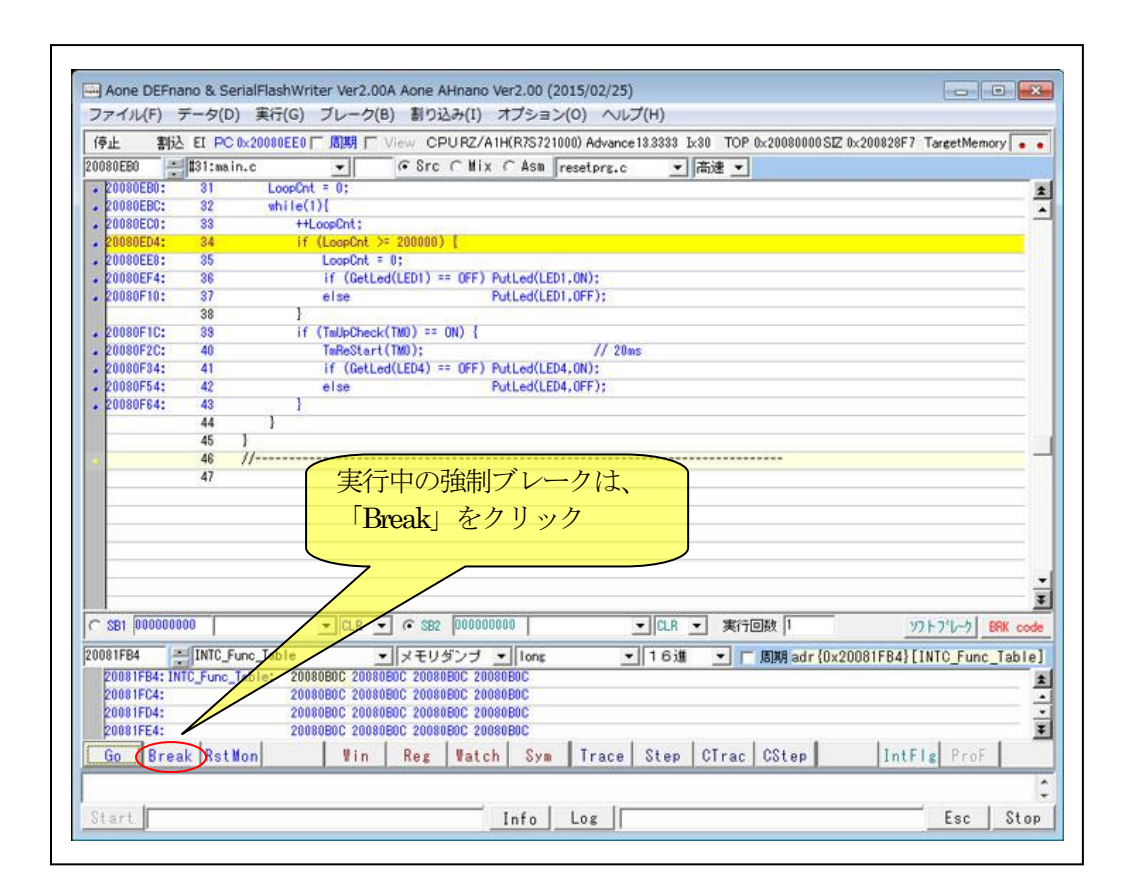

🌽 エーワン株式会社

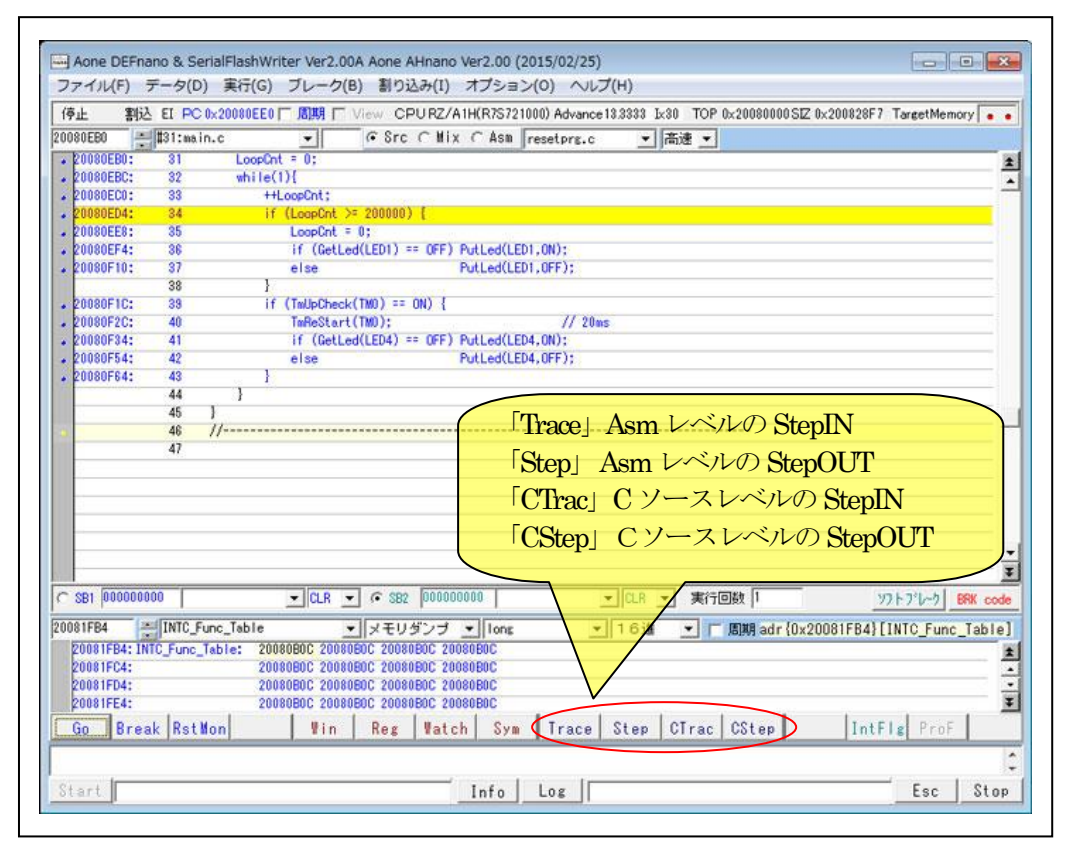

・ステップ/トレース機能を使用する場合は、<オプション>-<環境設定>の「Page1」
 「トレース/ステップ実行の動作」を「許可」にチェックして下さい。

▲ RTOS 下での Trace(トレース)/CTrac(Cトレース)使用時の注意事項

RTOS のカーネルは、SWI(SVC)を使用して実現しています。本リモートデバッガは、当命令 への対応はしておりません。実行ポイントがカーネルへの関数になった場合は、Step(ステッ プ)/CStep(Cステップ)に切り替えて操作して下さい。

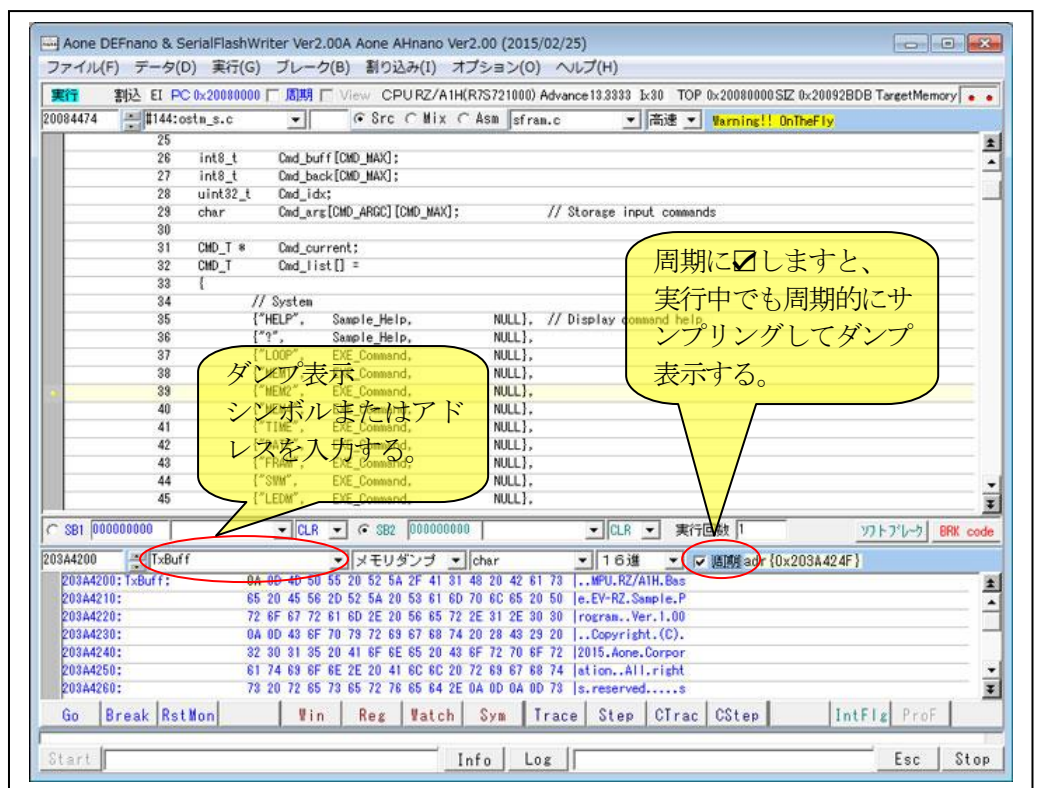

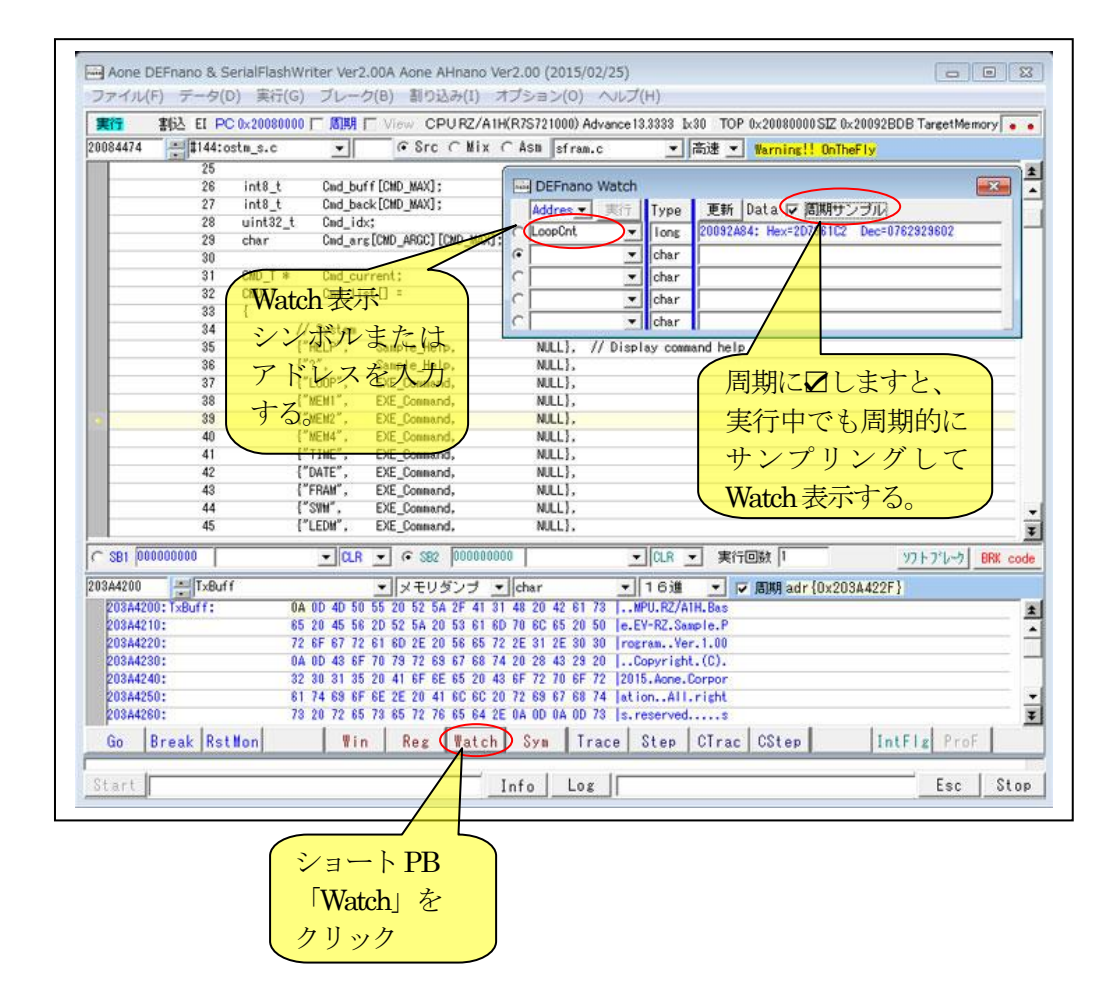

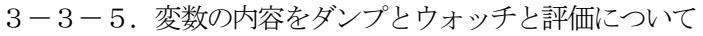

| ···································· | me@vin.c      |                | 構造体や多次元配列の場合は、「評価/変更」を使用す |
|--------------------------------------|---------------|----------------|---------------------------|
| Data Address[20                      | 007020]       |                | る。                        |
| frame_memory                         | == 0×60800000 | Dec=1619001344 |                           |
| frame_width                          | == 0x00000320 | Dec=0000000800 |                           |
| frame_height                         | == 0×000001E0 | Dec=0000000480 |                           |
| frame_line_offset                    | == 0x00000640 | Dec=0000001600 |                           |
| frame_offset                         | == 0x000BB800 | Dec=0000768000 |                           |
| frame_num                            | == 0x00000000 | Dec=0000000000 |                           |
| swap                                 | == 0x00000000 | Dec=0000000000 |                           |
| rotate                               | == 0×00000000 | Dec=0000000000 |                           |
| format                               | == 0x00000001 | Dec=0000000001 |                           |
| 変更値                                  |               |                |                           |
|                                      |               | *              |                           |

▲周期サンプリング使用時の注意事項

周期サンプリングの仕組みは、ユーザープログラムの実行中に USB0 の IRQ 割り込みを利用し てデータを取得しています。USB 割り込みの特性上、1 バイト~64 バイトまでのデータ情報の 取得に「250usec~500usec」の割り込み処理が実行されます。 この周期サンプリングがアプリ側処理の妨げになる場合は使用しないで下さい。

#### 3-3-6. その他のデバッグ操作

その他、詳細なデバッグ操作は【ヘルプ】--【ヘルプ】をご覧下さい。

| 19止 書队     | L EI P      | C 0×20080000 | 「周期「          | View CP      | URZ/A1H(  | R7S72 | 1000) A     | CPU別デバッ       | ガ仕様(C)        | 0        | IOC7CE3 TargetMemor | у      |
|------------|-------------|--------------|---------------|--------------|-----------|-------|-------------|---------------|---------------|----------|---------------------|--------|
| 0000000    | \$35:       | 109 ***      | - December 1  |              | ⊂ Mix C   | Åsn   | _vect       | 日本/英語切        | 替え(J)         |          | Search{LDR}         |        |
| 20080004:  | 36          | LOR pc       | . =Undefin    | ed handler   |           | :     | Start+      | ASCII-        | (A)           |          |                     | -      |
| 20080008:  | 37          | LDR po       | , =Svc_har    | dler         |           | 1     | Start+      | COTHER P      | SX(A)         |          |                     |        |
| 2008000C:  | 38          | LDR pc       | , =Prefeta    | h_handler    |           | :     | Start+      | SCINGENDE     | BKKT#(5)      |          |                     |        |
| 20080010:  | 39          | LDR pc       | , =Abort_!    | andler       |           | ;     | Start+      | エーワンのオ        | - ムページ(A)     |          |                     |        |
| 20080014:  | 40          | LDR pc       | , =Reserve    | d_handler    |           | ;     | Start+      |               |               |          |                     |        |
| 20080018:  | 41          | LOR po       | , =Irq_har    | dler         |           | :     | Start+      | ヘルプ(H)        | $\rightarrow$ |          |                     |        |
| 20080010:  | 42          | LUR pc       | , =Fiq_har    | dler         |           | 1     | Start+L     |               |               |          |                     |        |
| K0080020:  | 43          | ,            | - Tadi da     | 7. 42. 1=36  |           |       |             |               |               |          |                     |        |
|            | 44          | ; SFHOM      | 「宣称した」        | コーターに渡       | 9 1首早位    |       |             |               |               |          |                     |        |
|            | 40          | Info table   |               |              |           |       |             |               |               |          |                     |        |
|            | 40          | Into_table   | I Tanan deus  |              | 4Dacal    |       | Ci          | 20 + rt+誌QAM書 | お美生の問題でも      | 1.7      |                     |        |
|            | 47          | 000          | I Inage \$\$D | TASSI init I | Moasel    | - :   | Start+0v00  | 24 · 内部RANA   | ジェルの線ファト      | 1.7 (+1) |                     |        |
|            | 49          | 000          | vector tal    | le           |           | -:    | Start+0x00  | 28 : 27期月中に信  | a)2500547171  | PAGO     |                     |        |
| -          | 50          | Info end     | receior_ca    |              |           |       | 01011110200 |               |               |          |                     |        |
|            | 51          | ;********    |               |              |           |       |             |               |               |          |                     |        |
|            | 52          | Literals     |               |              |           |       |             |               |               |          |                     |        |
|            | 53          | LTORG        |               |              |           |       |             |               |               |          |                     |        |
|            | 54          |              |               |              |           |       |             |               |               |          |                     |        |
|            | 55          | END          |               |              |           |       |             |               |               |          |                     |        |
| -          |             |              |               |              |           |       |             |               |               |          |                     |        |
| SB1 000000 | 000         |              | ▼ CLR         |              | 000000000 |       |             | ▼ CLR ▼       | 実行回数 1        | _        | <b>ソフトプレーク</b> B    | RK cor |
|            | -           |              | _             | 1/(411.)     |           | -     |             | lla civi      |               |          | ana baanaanaana     |        |
| 1          |             |              |               | ■(7a(C))     |           | char  |             | 16週           | 三日期           |          |                     |        |
|            |             |              |               |              |           |       |             |               |               |          |                     |        |
|            |             |              |               |              |           |       |             |               |               |          |                     |        |
|            |             |              |               |              |           |       |             |               |               |          |                     |        |
|            | nend Second | 1            | 1             | 1 - 1        |           | 12    | 1.2         | 1             |               | 1        | In the second       |        |
|            |             |              |               | D            |           | Corre | T at a s    | C4            | T             |          |                     |        |

4. デバッグが完了しシリアルフラッシュ ROM にプログラムを書き込む方法 【オプション】- 【フラッシュ ROM ライタ】

| 00: 8          |                                         |                                                                                                    | • arc                                                                                                    | CMix                                                                                                    | CPU 設定(                                                                                                    | C)                                                                                                    |                                  |                                                                                                    |                                                                                                    |                                                                                                    |
|----------------|-----------------------------------------|----------------------------------------------------------------------------------------------------|----------------------------------------------------------------------------------------------------|----------------------------------------------------------------------------------------------------|----------------------------------------------------------------------------------------------------|----------------------------------------------------------------------------------------------------|----------------------------------|----------------------------------------------------------------------------------------------------|----------------------------------------------------------------------------------------------------|----------------------------------------------------------------------------------------------------|
| 04: 3          | IS LDR                                  | pc, =Reset_h                                                                                                    | andler<br>ed handler                                                                                                    | -                                                                                                    | フラッシュ                                                                                                    | 、<br>LROMライタ(F)                                                                                                    | >                                |                                                                                                    |                                                                                                    | -                                                                                                    |
| 08: 3<br>0C: 3 | 37 LDR<br>38 LDR                        | pc, =Svc_han<br>pc, =Prefetc                                                                                                    | dler<br>h handler                                                                                                    |                                                                                                    | ファーム                                                                                                    | (ージョンアップ(V)                                                                                                    | )                                | みト                                                                                                    |                                                                                                    |                                                                                                    |
| 10: 3          | 39 LDR                                  | pc, =Abort_h                                                                                                    | andler                                                                                                    | -                                                                                                    | ; Start+                                                                                                    | H0x0010 : データア                                                                                                    | ボート                              |                                                                                                    |                                                                                                    |                                                                                                    |
| 14: 4          | 40 LDR                                  | pc, =Reserve                                                                                                    | d_handler                                                                                                    |                                                                                                    | ; Starts                                                                                                    | H0x0014 : Reserved                                                                                                    |                                  |                                                                                                    |                                                                                                    |                                                                                                    |
| 18: 4          | 41 LDR                                  | pc, =lrq_han                                                                                                    | dler                                                                                                    |                                                                                                    | ; Starts                                                                                                    | H0x0018 : IRQ                                                                                                    |                                  |                                                                                                    |                                                                                                    |                                                                                                    |
| 10: 4          | 42 LDR                                  | pc, =Fig_han                                                                                                    | dler                                                                                                    |                                                                                                    | ; Starts                                                                                                    | HOX001C : FIQ(NWI)                                                                                                    |                                  |                                                                                                    |                                                                                                    |                                                                                                    |
| 20: 4          | 43 ;======                              |                                                                                                    |                                                                                                    |                                                                                                    |                                                                                                    |                                                                                                    |                                  | 13.                                                                                                    |                                                                                                    |                                                                                                    |
| 4              | 44 ; SFRC                               | 加に登録したロ                                                                                                    | コーダーに測                                                                                                    | 見す情報                                                                                                    |                                                                                                    |                                                                                                    |                                  |                                                                                                    |                                                                                                    |                                                                                                    |
| 4              | 45 ;======                              |                                                                                                    |                                                                                                    |                                                                                                    |                                                                                                    |                                                                                                    |                                  |                                                                                                    |                                                                                                    |                                                                                                    |
| 4              | 46 Info_tab                             | ole                                                                                                    |                                                                                                    |                                                                                                    |                                                                                                    |                                                                                                    |                                  |                                                                                                    |                                                                                                    |                                                                                                    |
| 4              | 47 DCD                                  | Inage\$\$VE                                                                                                    | CTOR_TABLE                                                                                                    | \$\$Base                                                                                                    | ; Starti                                                                                                    | H0x0020:内蔵RAM動                                                                                                    | 記送先の間                            | 始アドレス                                                                                                    |                                                                                                    |                                                                                                    |
| 4              | 48 DCD                                  | Inage\$\$DA                                                                                                    | fA\$\$Limit                                                                                                    |                                                                                                    | ; Start+                                                                                                    | H0x0024:内蔽RAM                                                                                                    | 記送先の終                            | 了アドレス(+1                                                                                                    | )                                                                                                    |                                                                                                    |
| 4              | 49 DCD                                  | vector_tab                                                                                                    | le                                                                                                    |                                                                                                    | ; Start+                                                                                                    | HOx0028:初期PC值                                                                                                    |                                  |                                                                                                    |                                                                                                    | -                                                                                                    |
| ŧ              | 50 Info_end                             | ł                                                                                                    |                                                                                                    |                                                                                                    |                                                                                                    |                                                                                                    |                                  |                                                                                                    |                                                                                                    |                                                                                                    |
|                | 51 ;======                              |                                                                                                    |                                                                                                    |                                                                                                    |                                                                                                    |                                                                                                    |                                  |                                                                                                    |                                                                                                    |                                                                                                    |
| 1              | 52 Literals                             | 8                                                                                                    |                                                                                                    |                                                                                                    |                                                                                                    |                                                                                                    |                                  |                                                                                                    |                                                                                                    |                                                                                                    |
|                | 53 LTOP                                 | łG                                                                                                    |                                                                                                    |                                                                                                    |                                                                                                    |                                                                                                    |                                  |                                                                                                    |                                                                                                    |                                                                                                    |
| 1              | 54                                      |                                                                                                    |                                                                                                    |                                                                                                    |                                                                                                    |                                                                                                    |                                  |                                                                                                    |                                                                                                    |                                                                                                    |
|                | DD ENU                                  |                                                                                                    |                                                                                                    |                                                                                                    |                                                                                                    |                                                                                                    |                                  |                                                                                                    |                                                                                                    |                                                                                                    |
| 0000000        | 1                                       | • CLR                                                                                                    | - C \$82                                                                                                    | 000000000                                                                                                    |                                                                                                    | ▼ CLR ▼                                                                                                    | 実行回義                             | y 1                                                                                                    | <u> ソフトフィレーク</u>                                                                                                    | BRK code                                                                                                    |
| 1              |                                         |                                                                                                    | <ul> <li>(なし)</li> </ul>                                                                                                    | •                                                                                                    | char                                                                                                    | ▼ 16進                                                                                                    | - 「唐                             | INI                                                                                                    |                                                                                                    |                                                                                                    |
| 1.000          |                                         |                                                                                                    |                                                                                                    | Bartet .                                                                                                    |                                                                                                    | Ibees                                                                                                    | illes division                   |                                                                                                    |                                                                                                    | 3                                                                                                    |
|                |                                         |                                                                                                    |                                                                                                    |                                                                                                    |                                                                                                    |                                                                                                    |                                  |                                                                                                    |                                                                                                    |                                                                                                    |
|                |                                         |                                                                                                    |                                                                                                    |                                                                                                    |                                                                                                    |                                                                                                    |                                  |                                                                                                    |                                                                                                    | 2                                                                                                    |
|                |                                         |                                                                                                    |                                                                                                    |                                                                                                    |                                                                                                    |                                                                                                    |                                  |                                                                                                    |                                                                                                    |                                                                                                    |
|                | 1000 1 1000 1 1 1 1 1 1 1 1 1 1 1 1 1 1 | 1.1.1.1.1.1.1.1.1.1.1.1.1.1.1.1.1.1.1.                                                                                                    | 1 244                                                                                                    | The state of a state of the state of the                                                                                                    |                                                                                                    | the second second second second second second second second second second second second second second second se                                                                                                    | 24 million 1 million             |                                                                                                    | A designed to the second second |                                                                                                    |
|                |                                         | 00: 38 LDR<br>10: 39 LDR<br>10: 49 LDR<br>11: 40 LDR<br>12: 41 LDR<br>10: 42 LDR<br>20: 43 :======<br>44 : SFRC<br>45 :======<br>46 Info_tat<br>47 DCD<br>48 DCD<br>50 Info_enc<br>51 :=====<br>52 Literals<br>53 LTDF<br>54<br>55 END<br>10000000 | 00: 38 LDR pc, =Prefetci<br>10: 39 LDR pc, =Rosert_b<br>14: 40 LDR pc, =Rosert_b<br>14: 40 LDR pc, =Fre_han<br>10: 42 LDR pc, =Fre_han<br>10: 42 LDR pc, =Fre_han<br>10: 42 LDR pc, =Fre_han<br>44 ; SSROWE 200 LC. E<br>45 ; | 00: 38 LDR pc, =Prefetch_handler<br>10: 39 LDR pc, =Abort_handler<br>11: 40 LDR pc, =Reserved_handler<br>12: 41 LDR pc, =Freq_handler<br>13: 41 LDR pc, =Freq_handler<br>14: 40 LDR pc, =Freq_handler<br>14: 41 LDR pc, =Freq_handler<br>14: 55 FROMES2834.CTOR_TABLE<br>43 DCD Insce353VECTOR_TABLE<br>44 DCD Insce353VECTOR_TABLE<br>45 DCD vector_table<br>50 Info_end<br>51 :======<br>52 Literals<br>53 LTORG<br>54<br>55 END<br>00000000 ▼CLR ▼ C S82 | 00: 38 LOR pc, =Prefetch_handler<br>10: 38 LOR pc, =Abort_handler<br>14: 40 LOR pc, =Reserved_handler<br>18: 41 LOR pc, =Fre_handler<br>10: 42 LOR pc, =Fre_handler<br>44 : SFROWE 28&\LCLC - 5' | 00: 38 LDR pc. =Prefetch_handler () / LN<br>10: 38 LDR pc. =Abort_handler : Start4<br>14: 40 LDR pc. =Reserved_handler : Start4<br>18: 41 LDR pc. =Reserved_handler : Start4<br>10: 42 LDR pc. =Frig_handler : Start4<br>44 : SFROMIで登録したローダーに注意す情報<br>45 :==================================== | 00: 38 LOR pc, =Prefetch_handler | 00: 38 LCR pc, =Prefetch_handler () シアーム(->= ア・ワッ())<br>10: 38 LCR pc, =Abort_handler ; Start+0x0010 : データアネート<br>14: 40 LCR pc, =Beserved_handler ; Start+0x0018 : IR0<br>110: 41 LCR pc, =Freyhandler ; Start+0x0018 : IR0<br>110: 42 LDR pc, =Freyhandler ; Start+0x0010 : F10(NMI)<br>111: 44 : SFROMEZ@&U,CL-ローグーニ2渡す情報<br>45 :==================================== | 00: 38 LDR pc, =Prefetch_handler アンテム(モンヨンアタン(ア) ト<br>10: 38 LDR pc, =Abort_handler ; Start40:00101 : データアネート<br>14: 40 LDR pc, =Reserved_handler ; Start40:0018 : Reserved<br>18: 41 LDR pc, =Freyhandler ; Start40:0018 : IR0<br>10: 42 LDR pc, =Freyhandler ; Start40:0010 : FIO(NMI)<br>20: 43 :<br>44 : SFROME-28&/LCLダー-1:渡す4846<br>45 :<br>46 Info_table<br>47 DCD [Image\$\$VECTOR_TABLE\$\$Base] : Start40:0020 : Pi酸RAMBE送先の開始にアドレス<br>48 DCD Vector_table ; Start40:0020 : Pi酸RAMBE送先の開始にアドレス<br>49 DCD Vector_table ; Start40:0028 : PIMBRAMBE送先のポアドレス<br>50 Info_end<br>51 :<br>52 Literals<br>53 LTURG<br>54<br>54<br>55 END<br>50 DOCUMENT (12) Char (16) / IGM                                                                                                    | 00: 38 LDR pc. :Prefetch_handler アアムパーンランアクパート<br>10: 38 LDR pc. :Rbort_handler : Start+0x0010 : データアボート<br>11: 40 LDR pc. :Pregrammander : Start+0x0011 : Reserved<br>110: 41 LDR pc. :Fiq_handler : Start+0x0011 : FIQ(NHT)<br>110: 42 LDR pc. :Fiq_handler : Start+0x0011 : FIQ(NHT)<br>111: 44 : SFROMT空發化たローダーに渡ず情報<br>45 :==================================== |

4-1. RZ/A1Hの場合

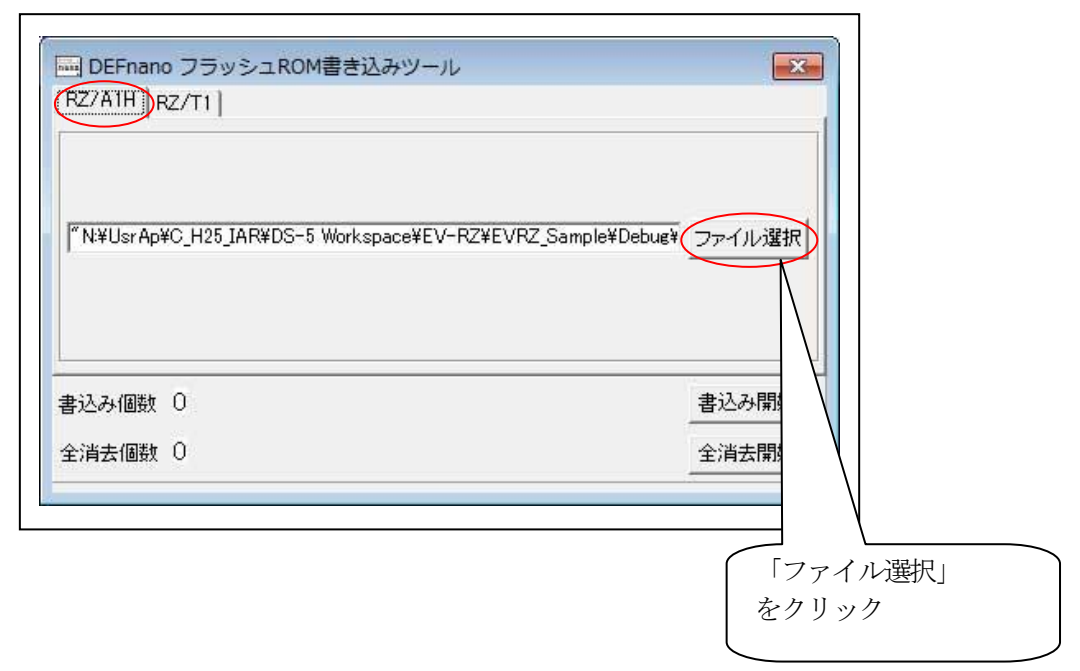

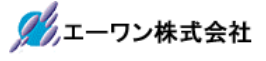

| 😋 🔵 🗸 📕 « USER_Debug 🕨 Debug | ► <b>▼</b> 4 <sub>2</sub>   1 | Debugの検索              | 2 | ライターエード       |
|------------------------------|-------------------------------|-----------------------|---|---------------|
| 整理 ▼ 新しいフォルダー                |                               | 88 • 🗖 🌘              |   | $\frac{1}{1}$ |
| USER_Debug                   | 🌲 src_app                     |                       |   |               |
| 🍶 Debug                      | src_sys                       |                       |   | Hex ノアイルを打    |
| 🎉 src_app                    | USER_Debug.                   | mot                   |   | 定する。          |
| 🔒 src_sys                    |                               |                       |   |               |
| Ja log                       |                               |                       |   |               |
| scatter_file                 |                               |                       |   |               |
| 🎉 script                     |                               |                       |   |               |
| 🍶 src_app                    |                               |                       |   |               |
| 🔒 inc                        |                               |                       |   | 「盟く」をク        |
| 🎉 src_sys                    | -                             |                       |   |               |
| ファイル名(N): USE                | R_Debug.mot 👻 H               | ex File (*.hex,*.mot) |   | <u> </u>      |
|                              | (                             | 問く(0) キャンセル           | 1 |               |

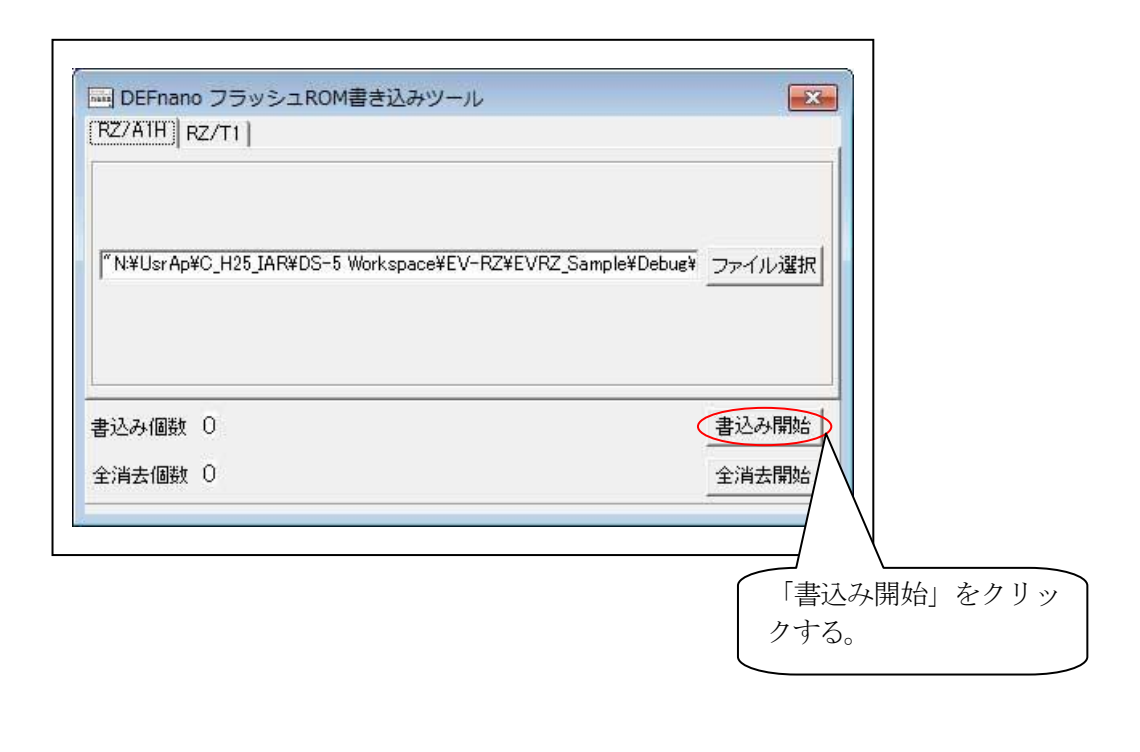

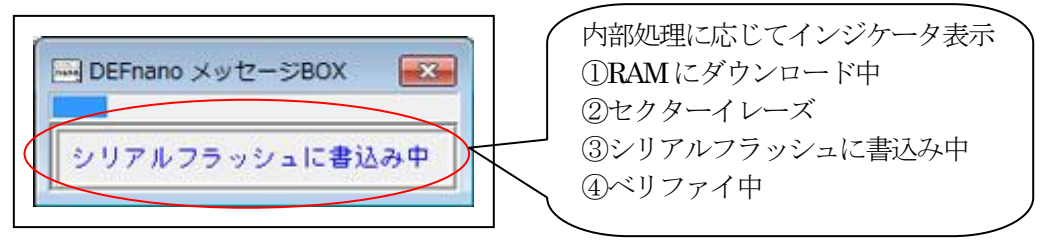

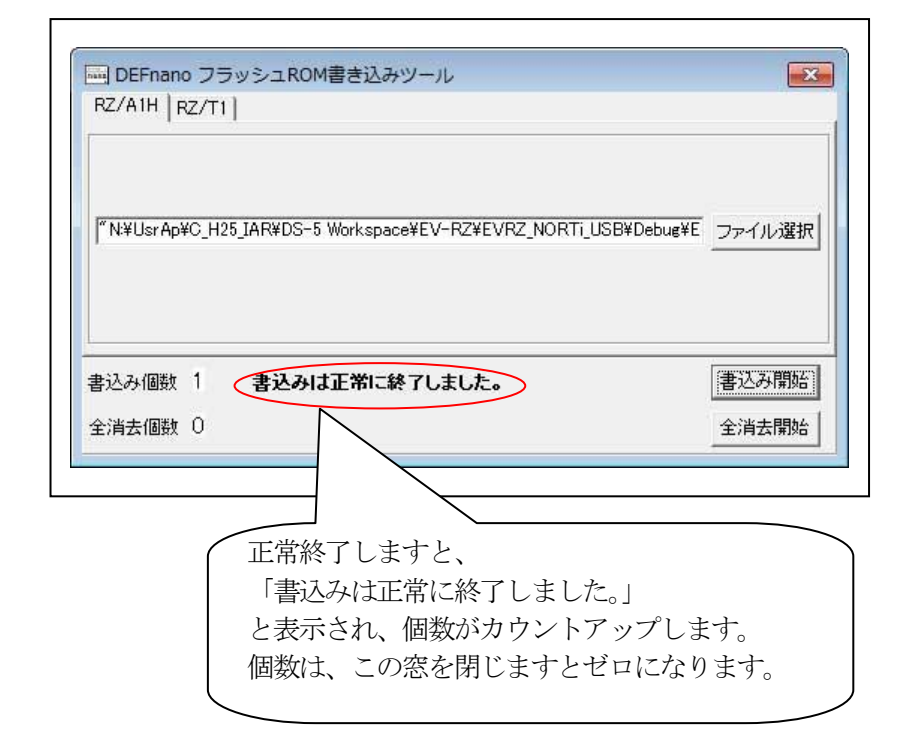

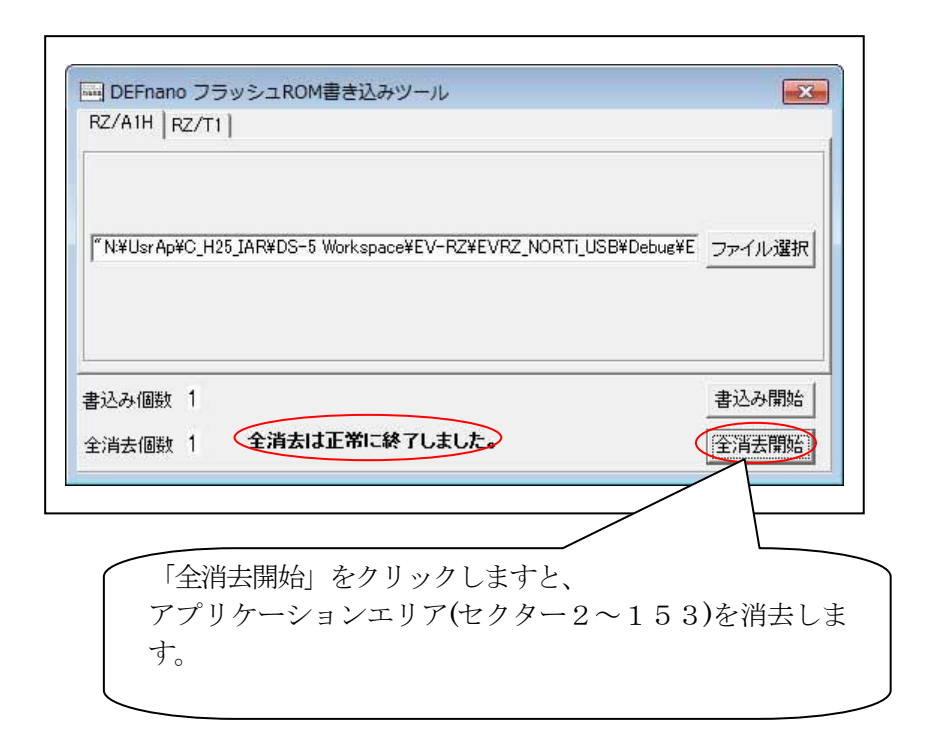

| シリアルフラッシュ RO  | Mマップ(MP-RZA1H/**-01) |
|---------------|----------------------|
| ローダ・デバッグ用ファーム | 0~1セクター              |
|               | $0x0 \sim 0x1$ _FFFF |
| アプリケーションエリア   | 2~153セクター            |
|               | 0x2_0000~0x99_FFFF   |

#### 4-2. RZ/T1の場合

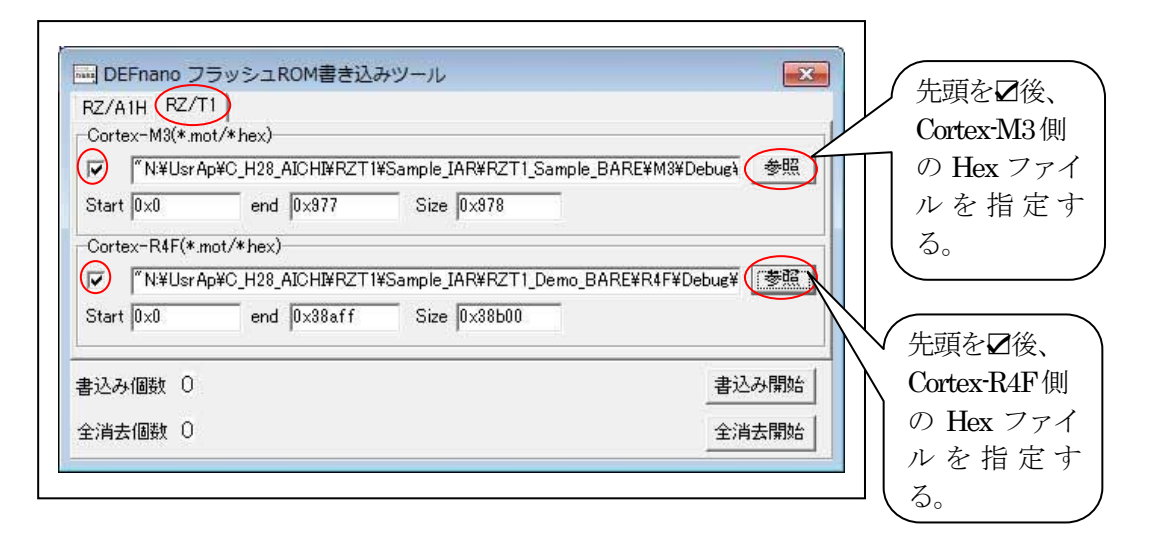

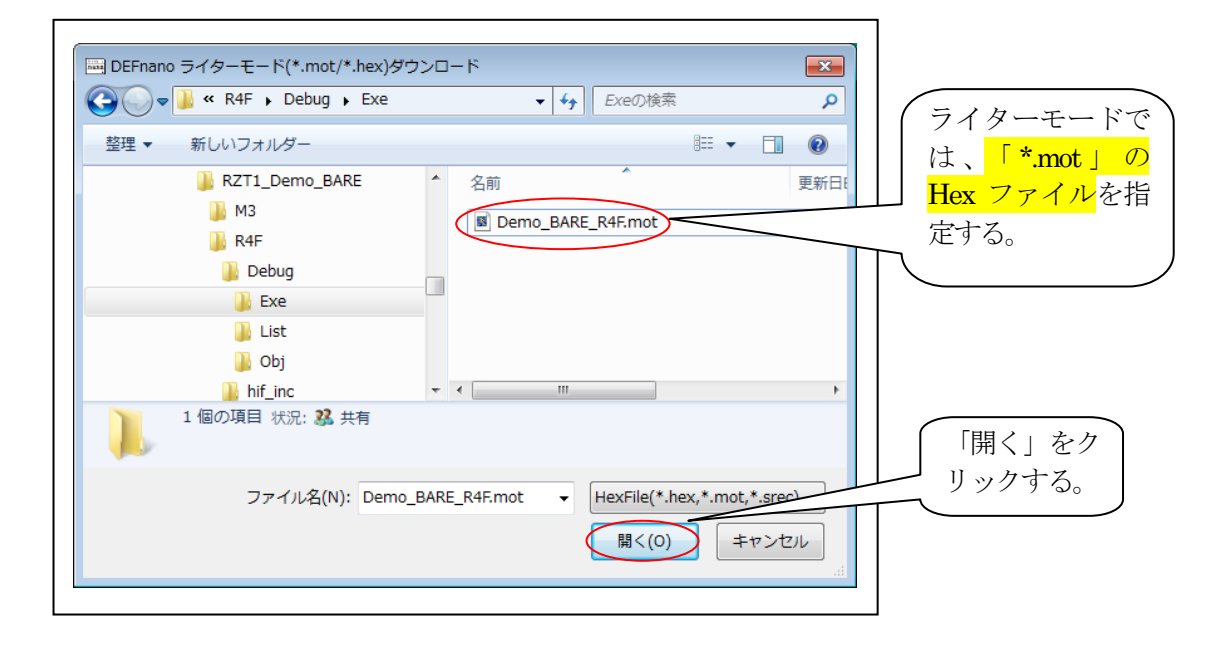

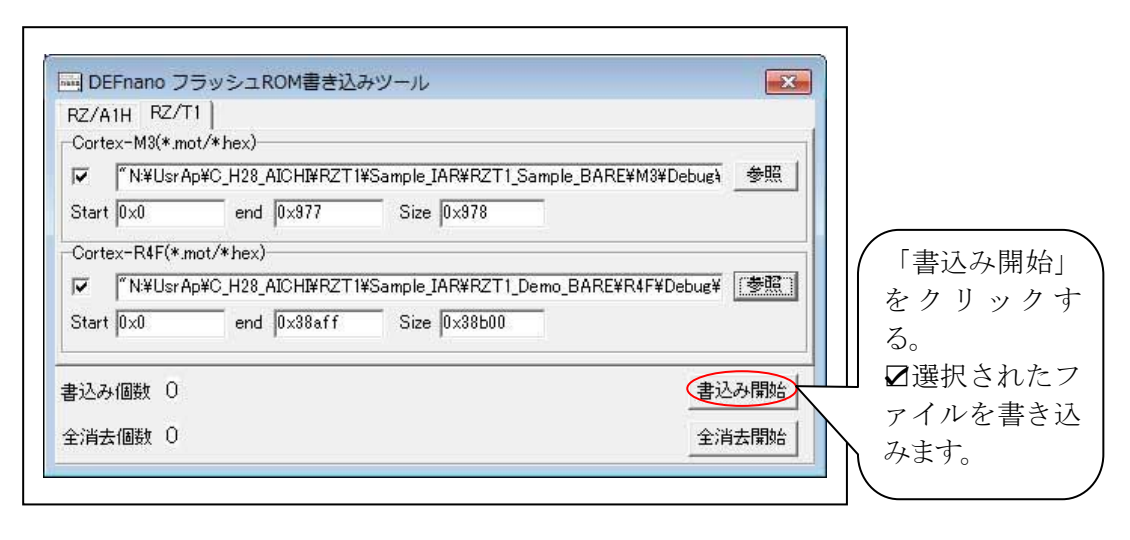

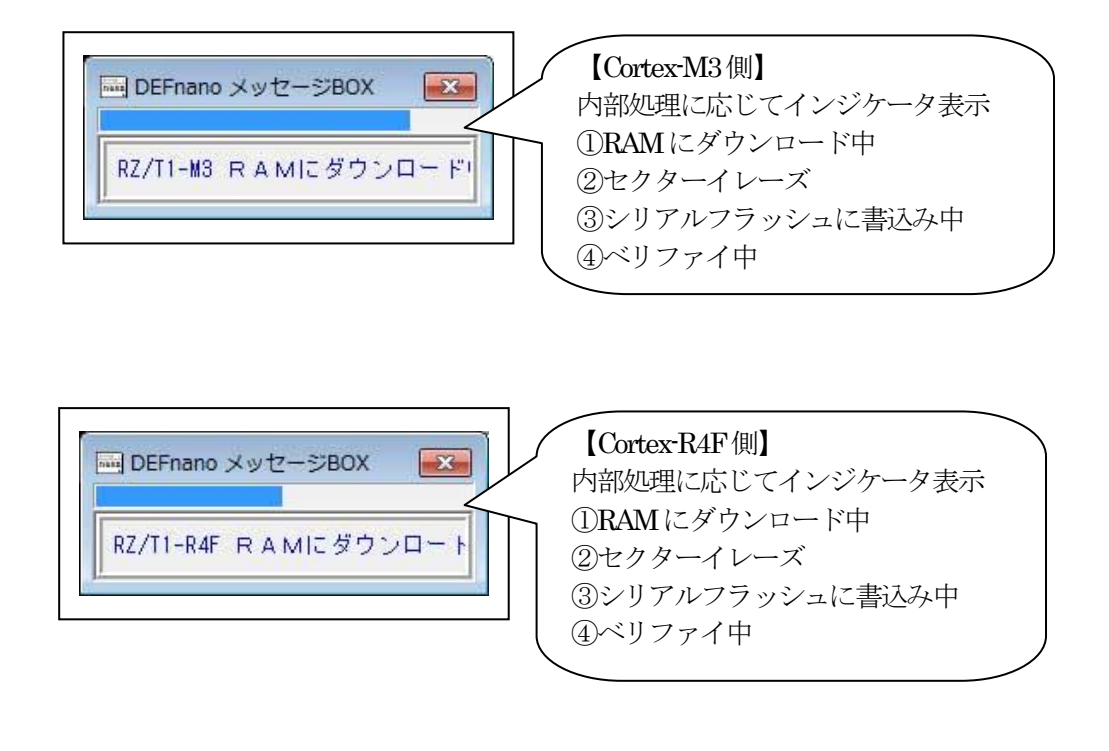

| RZ/A1H RZ/<br>Cortex-M3(* m            | T1  <br>not/*hex)                                                                                       |                                                                                                  |
|----------------------------------------|----------------------------------------------------------------------------------------------------|--------------------------------------------------------------------------------------------------|
|                                        |                                                                                                    | 参照                                                                                               |
| i<br>Start                             | end Size                                                                                                |                                                                                                  |
| Cortex-R4F(*.                          | mot/*hex)                                                                                               |                                                                                                  |
| ✓ N:¥Usri                              | Ap¥C_H28_AICHI¥RZT1¥Sample_IAR¥RZT1_Demo_                                                               | NORTi¥R4F¥Debug¥Exe¥De 参照                                                                        |
| Start 0.v0                             | and Dy42dbd Siza Dy42da0                                                                                |                                                                                                  |
| indi i foxo                            | enu jox43000 Size jox430c0                                                                              |                                                                                                  |
| All the second                         |                                                                                                    |                                                                                                  |
| 込み個数 1                                 | きには しょううしか ちに そうしました。                                                                                   | 書込み開始                                                                                            |
| 込み個数 1<br>消去個数 0                       | きには しんそうない ろしてき しんそうなし きょう うちょう しんそう しょう しんそう しょう しょう しょう しょう しょう しょう しょう しょう しょう しょ                    | 書込み開始 全消去開始                                                                                      |
| 込み個数 1<br>消去個数 0                       | きには しんそうしい うしてき しんそうはこ きょう しんそう しんそう しんそう しんそう しんそう しんそう しんそう しんそ                                       | 書込み開始<br>全消去開始                                                                                   |
| 込み個数 1<br>消去個数 0                       | きには 10249000 3128 10249000                                                                              | 書込み開始<br>全消去開始                                                                                   |
| 込み個数 1<br>消去個数 0                       | enu px+ouud Size px+oucd                                                                                | 書込み開始<br>全消去開始                                                                                   |
| 込み個数 1<br>消去個数 0<br>正常終                | eriu jox43000<br><b>書込みは正常に終了しました。</b><br>了しますと、「書込みは正常に約                                               | 書込み開始<br>全消去開始<br>終了しました。」と表                                                                     |
| 込み個数 1<br>消去個数 0<br>正常終<br>示され、        | erru jox+3000<br><b>書込みは正常に終了しました。</b><br>了しますと、「書込みは正常に終<br>、個数がカウントアップします                             | <ul> <li>書込み開始</li> <li>全消去開始</li> <li>注消去開始</li> <li>終了しました。」と表</li> <li>「。 個数は、この窓を</li> </ul> |
| 込み個数 1<br>満去個数 0<br>正常終<br>示され、<br>閉じま | erru jox+3000 Size jox43000<br><b>書込みは正常に終了しました。</b><br>了しますと、「書込みは正常に新<br>、個数がカウントアップします<br>すとゼロになります。 | <ul> <li>書込み開始</li> <li>全消去開始</li> <li>除了しました。」と表</li> <li>で。個数は、この窓を</li> </ul>                 |

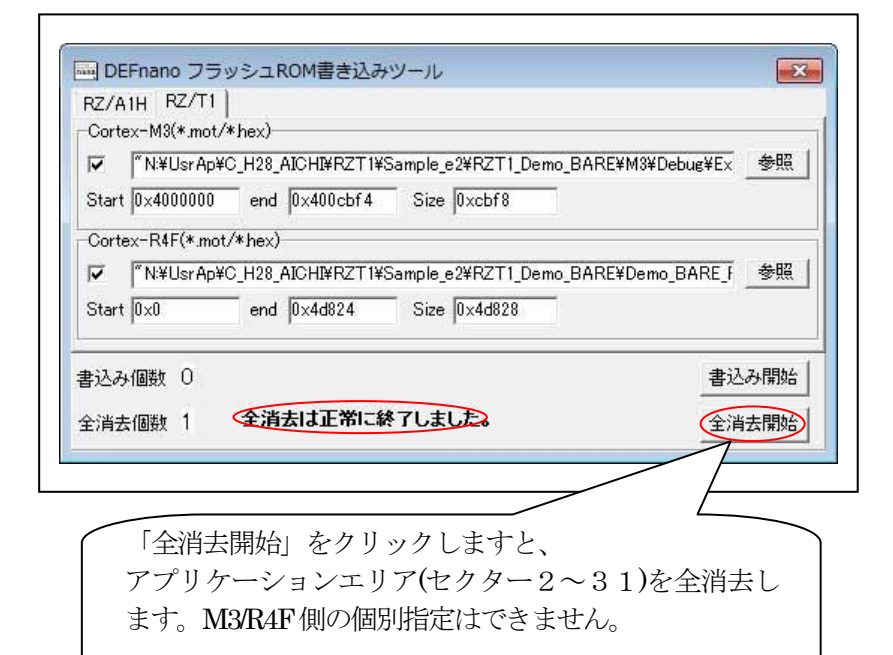

| シリアルフラッシュ I   | ROM マップ(MP-RZT1-01)     |
|---------------|-------------------------|
| ローダ・デバッグ用ファーム | 0~1セクター                 |
|               | 0x0~0x1_FFFF            |
| アプリケーションエリア   | 2~15セクター                |
| Cortex-M3     | 0x2_0000~0x9_FFFF       |
|               | 0xA_000~0xF_FFFF(予備)    |
| アプリケーションエリア   | 16~31セクター               |
| Cortex-R4F    | 0x10_0000~0x17_FFFF     |
|               | 0x18_0000~0x1F_FFFF(予備) |

 ローダーとデバッガファームのバージョンアップ方法 【オプション】-【ファームバージョンアップ】

| 停止 割込 EI PC 0x2008 | 0000 	 명배 	 View C | CPU RZ// 環境設定(E) 0080000 SIZ 0x2097FFFF TargetMemory . |
|--------------------|--------------------|--------------------------------------------------------|
| 0080000            | · C Sri            | rc C Wix CPU設定(C)                                      |
| 20080000: E59FF024 | LDR                | PC,=0<br>フラッシュROMライタ(F)                                |
| 20080004: E53FF024 | LDR                | pc,-u                                                  |
| 2008000C: E53FF024 | LDR                | PC.=0 ファームバージョンアップ(V)                                  |
| 20080010: E59FF024 | LDR                | pc,=0x2008003C                                         |
| 20080014: E59FF024 | LDR                | pc.=0x20080040                                         |
| 20080018: E59FF024 | LDR                | pc.=0x20080044                                         |
| 2008001C: E59FF024 | LDR                | pc,=0x20080048                                         |
| 20080020: 20080000 | ANDCS              | r0,r8,r0                                               |
| 20080024: 200828F8 | STRDCS             | r2,r3,[r8], -r8                                        |
| 20080028: 20080000 | ANDCS              | r0, r8, r0                                             |
| 2008002C: 2008014C | ANDCS              | r0.r8.r12, ASR \$2                                     |
| 20080030: 200805E8 | ANDCS              | r0,r8,r8, ROR #11                                      |
| 20080034: 2008047C | ANDCS              | r0,r8,r12, ROR r4                                      |
| 20080038: 20080490 | MULCS              | r8, r0, r4                                             |
| 2008003C: 200805EC | ANDCS              | r0,r8,r12, ROR \$11                                    |
| 20080040: 200805F0 | STRDCS             | r0.r1.[r8]r0                                           |
| 20080044: 200804F8 | STRDCS             | r0,r1,[r8], -r8                                        |
| 20080048: 200805E4 | ANDCS              | r0,r8,r4, ROR \$11                                     |
| 2008004C: 00000000 | ANDEO              | r0, r0, r0                                             |
| 20080050: 00000000 | ANDEO              | r0,r0,r0                                               |
| 20080054: 00000000 | ANDEO              | r0, r0, r0                                             |
| 20080058: 00000000 | ANDEO              | r0, r0, r0                                             |
|                    | Auren la an        |                                                        |
| . 281 hononon 1    |                    | 22  000000000   「ICLR I 実行回転   <u>ソフトフィルク</u> BRK co   |
| and a              | ▼ (なし)             | -) - char - 16道 - <b>日間</b>                            |
| 1000               |                    |                                                        |
|                    |                    |                                                        |
|                    |                    |                                                        |
|                    |                    |                                                        |
| C. Durch Decker    | Bin Dan            | I work on I take of a lotar logar liter to be the      |
| GO Dreak Astion    | win Keg            | ; match oym frace step Girac Gotep [Intrig ProP        |

|            | - neo y bernano y | An_vor   | • • • • • • • | CV0P0/1878 | 7   |  |
|------------|-------------------|----------|---------------|------------|-----|--|
| 整理▼新しい     | \フォルダー            |          |               | )III •     | 0 0 |  |
| 名前         | 更新日時              | 種類       | サイズ           |            |     |  |
| AHmoni.bin | 2015/03/05 9:26   | BIN ファイル | 53            | КВ         |     |  |
| [RZ/       | T1] AHmoni_]      | R4.bin   |               |            |     |  |
| のバ         | 1+11-7-1          | ルな世      |               |            |     |  |

# 【RZ/A1H】

| 🕒 🔵 💌 📕 🖌 新しいフ:  | オルダー + AH_VUP    | ▼ 4 <sup>4</sup> | AH_VUP \$ |
|------------------|------------------|------------------|-----------|
| ファイル(F) 編集(E) 表示 | テ(V) ツール(T) へル   | プ(H)             |           |
| 整理 • ライブラリに追     | 跏 ▼ 共有 ▼ 🕴       | 書き込む » ※         | • 🗊 0     |
| 名前               | 更新日時             | 種類               | サイズ       |
| AHmoni.bin       | 2015/03/05 9:26  | BIN ファイル         | 53 KB     |
| CODE_SPIBSC_INIT | 2015/04/01 10:23 | コアイル             | 3 KB      |
| VECTOR_TABLE     | 2015/04/01 10:23 | コアイル             | 1 KB      |

<AH\_VUP>のファイル名 ①AHmoni.bin ②CODE\_SPIBSC\_INIT.bin ③VECTOR\_TABLE.bin の3ファイルになります。

# [RZ/T1]

|                 | ID T1            | ]      |          |
|-----------------|------------------|--------|----------|
|                 |                  | • •    | An_vor > |
| ファイル(F) 編集(E) : | 表示(V) ツール(T)     | ヘルプ(H) |          |
| 整理 ▼ ライブラリ(     | こ追加 ▼ 共有 ▼       | »      | • 🔟 🔞    |
| 名前              | 更新日時             | 種類     | サイズ      |
| Loader_R4.bin   | 2016/12/16 18:10 | BIN ファ | 5 KB     |
| AHmoni_R4.bin   | 2017/02/17 13:35 | BIN ファ | 30 KB    |
|                 |                  |        |          |
|                 |                  |        |          |

<AH\_VUP\_T1>のファイル名 ①AHmoni\_R4.bin ②Loader\_R4.bin の2ファイルになります。

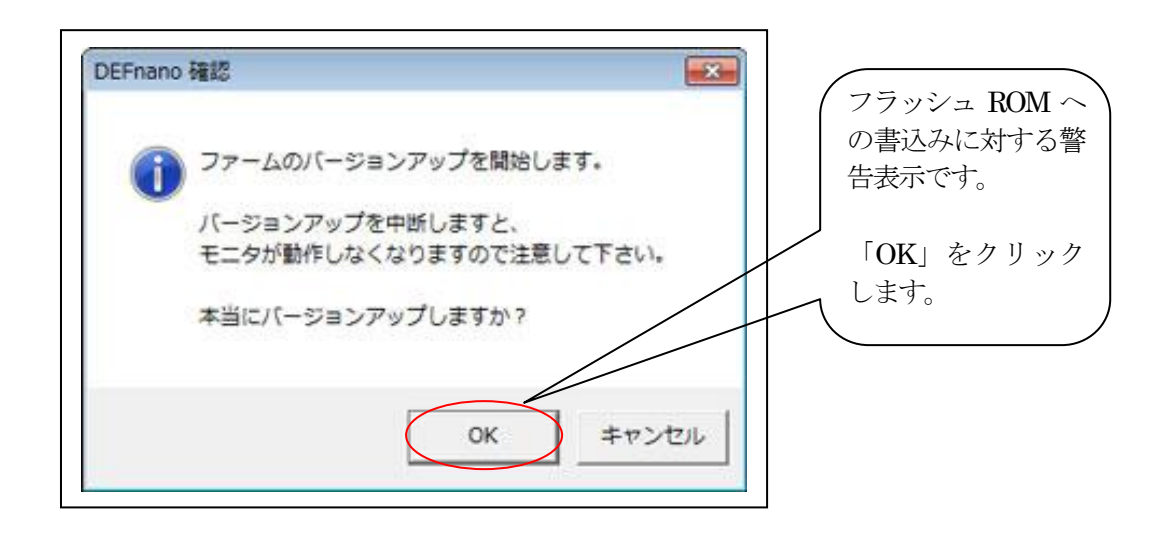

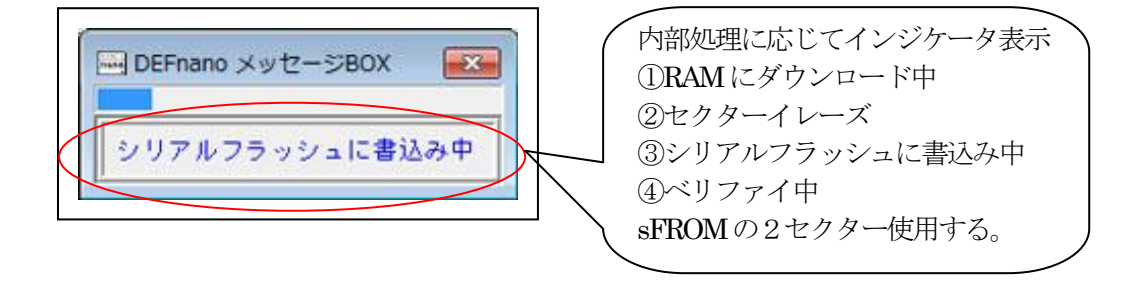

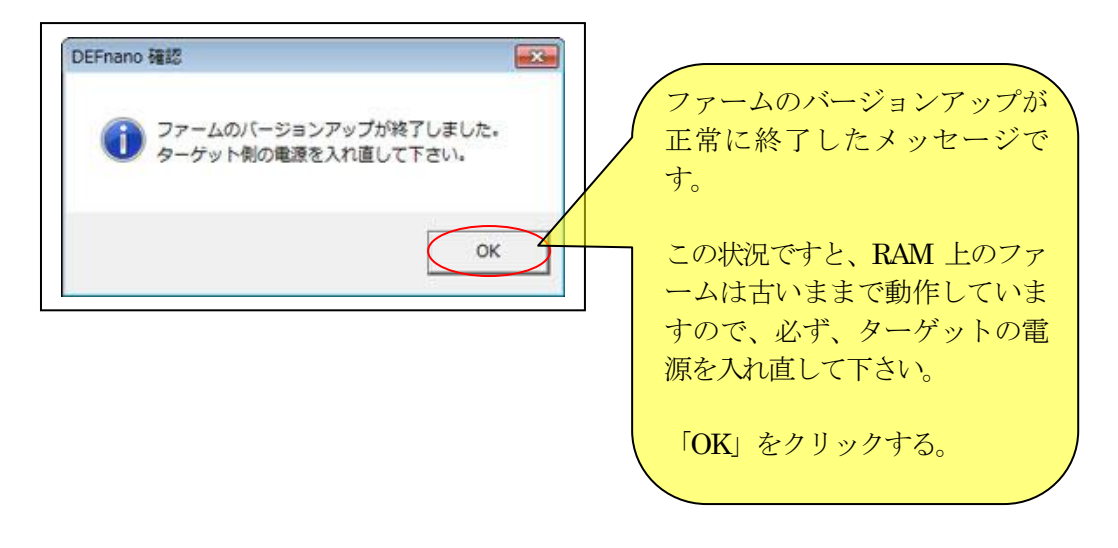

# 

#### 6. その他の注意事項

- 1) ファームのバージョンアップ中に USB ケーブル等が抜けて失敗した場合は、内蔵 RAM に ファームが常駐していますので、リセット及び電源の再立上げ等を実施しないでバージョ ンアップ操作を再実施して下さい。
- DEFnano デバッガは、USB エニュメレーションを実施するタイミングはターゲットの電源 ON 時のみに処理する仕組みになっていますのでデバッガを有効にしたい場合は電源 ON 時 にターゲットの USB ロにケーブルを刺した状態でいて下さい。
- デバッガを切り離してシリアルフラッシュ ROM ブートで動作させたい場合は、ターゲット 側の USB 口からケーブルを抜いた状態で電源 ON しますとローダーが判断して ROM 側の プログラムを内蔵 RAM に展開して RUN させる仕組みになっています。
   【RZ/T1】特記 MP-RZT1-01の場合は、SW2-3を OFF にして下さい。(USB デバッグモニタ未使用)
- 4) プログラムのデバッグ中は、完成されていないプログラムのため、プログラムミスにより閉 ループに入り抜けてこなくなる場合もあります。その時に割り込み禁止状態に陥り、リモート デバッガの性質上、強制 Break さえ効かなくなる場合もあります。このような状態に陥った 場合は、MCU 基板上にある「ResetSW」を押して、初期状態からデバッグを開始して下さい。

6. DEFnanoを使用する場合のアプリケーション側ソフトの手続きについて

1) デバッグモニタは、割り込みは[Prefetch]と[IRQ]を利用しています。

▲注意事項

・IRQ\_SPとABT\_SPは、別空間になるようにスタックポインタを設定して下さい。

2) Prefetch・IRQハンドラーには、デバックモニタ用マクロ定義が必要になります。

| Prefetch_handler<br>BRK 割り込みハンドラー          | Start+0x000C: プリフェッチアボート                        |
|--------------------------------------------|-------------------------------------------------|
| ch_Handler                                 |                                                 |
| <mark>SUB Ir, Ir, #4</mark>                | ;;; [-4]する必要あり BRK コードの PC 位置を知るため              |
| GET_REGSTER #ABT_MODE, Abt_e               | <br><mark>and</mark> ;;; モニタ用にレジスタ数値をメモリにストアする。 |
| SRSDB sp!, #ABT_MODE                       |                                                 |
| PUSH {r0-r12}                              | ;;; レジスタを退避                                     |
| <mark>BL SwiMoniter</mark>                 | ;;; デバックモニタ処理                                   |
| CPS #ABT_MODE                              | ;;; ABT Mode                                    |
| POP {r0-r12}                               | ::: レジスタの復帰                                     |
| KFEIA SP!                                  | 割り込みの復帰処理                                       |
| IRQ Handler                                | Start+0x0018 : IRQ                              |
| ndler                                      |                                                 |
| <mark>sub Ir, Ir, #4</mark>                |                                                 |
| <mark>GET_REGSTER #IRQ_MODE, Irq_</mark> e | and ;;; モニタ用にレジスタ数値をメモリにストアする。                  |
| ↑ 先頭に定義                                    |                                                 |
| († っ                                       |                                                 |

【RZ/A1H】「src\_app¥\_init\_handlers\_s..s」を参照

【RZ/T1】「R4F¥src¥monitor¥inter\_handler.asm」を参照

3) デバックモニタプログラムの初期化する関数をメインの先頭で呼ぶ手続きが必要です

| / ①RTOS(NORTi) 田の記述例                                                                                                    | Nmoniter clのリンクが必要!!                                                                                                    |
|----------------------------------------------------------------------------------------------------|----------------------------------------------------------------------------------------------------|
| /*************************************                                                                                        |                                                                                                    |
| include " <mark>Nmoniter.h</mark> "                                                                                           | // RTOS(NORTi)用のヘッダーファイル                                                                                                    |
|                                                                                                    |                                                                                                    |
| /                                                                                                    |                                                                                                    |
| / main関数                                                                                                    |                                                                                                    |
| /                                                                                                    |                                                                                                    |
|                                                                                                    |                                                                                                    |
| sysini();                                                                                                    | // システム初期化                                                                                                    |
| -                                                                                                    |                                                                                                    |
| MoniterInit();                                                                                                    | // <mark>モニタの初期化(必ず sysint()の後で!!)</mark>                                                                                                    |
|                                                                                                    |                                                                                                    |
| /                                                                                                    |                                                                                                    |
| /                                                                                                    |                                                                                                    |
| /<br>/ <del>******************************</del>                                                                              | <sup>wwwwwwwwwwwwwwwwwwwwwwwwwwwwwwwwwwww</sup>                                                                                                    |
| /<br>/***********************************                                                                                     | <sup>はたののリンクが必要!!</sup>                                                                                                    |
| /<br>/******************************                                                                                          | <sup>000000000000000000000000000000000000</sup>                                                                                                    |
| /<br>/******************************                                                                                          | <sup>bybyyyyyyyyyyyyyyyyyyyyyyyyyyyyyyyyyy</sup>                                                                                                    |
| /<br>/ ②ベアメタル用の記述例<br>/************************************                                                                   | <sup>INFORMATION CONTRACTOR OF CONTRACTOR CONTRACTOR CONT</sup> |
| /<br>/ ②ベアメタル用の記述例<br>/ <del>**********************************</del><br>include <mark>~Umoniter.h</mark> ~<br>/<br>/ main 関数 | www.www.www.www.www.www.www.www.www.<br>[Umoniter.c]のリンクが必要!!<br><sup>www.www.www.www.www.www.www.www.www.ww</sup>                                                                                                    |
| /<br>/ ②ベアメタル用の記述例<br>/ <del>************************************</del>                                                       | <sup>kththththththththththththththththththth</sup>                                                                                                    |
| /<br>/***********************************                                                                                     | Communitien. c]のリンクが必要!!     Chroniter. c]のリンクが必要!!     // ベアメタル用のヘッダーファイル                                                                                                    |
| /<br>/ ②ベアメタル用の記述例<br>/************************************                                                                   | <pre> // モニタの初期化(必ず main()の先頭で!!) // マリンクが必要!! // マリンクが必要!! // ベアメタル用のヘッダーファイル // マリンクが必要!! // モニタの初期化(必ず main()の先頭で!!)) // モニタの初期化(必ず main()の先頭で!!)) // モニタの初期化(必ず main()の先頭で!!)) // モニタの初期化(必ず main()の先頭で!!)) // モニタの初期化(必ず main()の先頭で!!)) // モニタの初期化(必ず main()の先頭で!!)) // モニタの初期化(必ず main()の先頭で!!)) // モニタの初期化(必ず main()の先頭で!!)) // モニタの初期化(必ず main()の先頭で!!)) // モニタの初期化(必ず main()の先頭で!!)) // モニタの初期化(必ず main()の先頭で!!)) // マリンクが // マリンクが必要 // モニタの初期化(必ず main()の先頭で!!)) // マリンクが // マリンクが // モニタの初期化(必ず main()の先頭で!!) // マリンクが // マリンクが // マリンク // マリンクが // マリンクが // マリンク // マリンクが // マリンクが // マリンクが // マリンクが // マリンクが // マリンクが // マリンクが // マリンクが // マリンク // マリンクが // マリンク // マリンクが // マリンクが // マリンク // マリンク // マリンク // マリンクが // マリンク // マリンクが // マリンク // マリンク // マリンク // マリンク // マリンク // マリンク // マリンク // マリンク // マリンク // マリンク // マリンク // マリンク // マリンク // マリンク // マリンク // マリンク // マリンク // マリンク // マリンク // マリンク // マリンク // マリンク // マリンク // マリンク // マリンク // マリ</pre>     |
| /<br>/***********************************                                                                                     | Comparison Comparison Comp                |
| /<br>/ ②ベアメタル用の記述例<br>/************************************                                                                   | <pre> cv&gt;&gt;&gt;&gt;&gt;&gt;&gt;&gt;&gt;&gt;&gt;&gt;&gt;&gt;&gt;&gt;&gt;&gt;&gt;&gt;&gt;&gt;&gt;&gt;&gt;&gt;&gt;&gt;&gt;&gt;&gt;&gt;&gt;&gt;&gt;</pre>                                                                                                    |
| /<br>/*******************************                                                                                         | <pre> c&gt;&gt;&gt;&gt;&gt;&gt;&gt;&gt;&gt;&gt;&gt;&gt;&gt;&gt;&gt;&gt;&gt;&gt;&gt;&gt;&gt;&gt;&gt;&gt;&gt;&gt;&gt;&gt;&gt;&gt;&gt;&gt;&gt;&gt;&gt;</pre>                                                                                                    |

1) Nmoniter.h/Umoniter.h は、サンプルで用意してあります。そのまま利用する。

2) コメントに記述してある注意事項に従ってポーティングする。

以上です。

- 7. 注意事項
  - ・本文書の著作権は、エーワン(株)が保有します。
  - ・本文書を無断での転載は一切禁止します。
  - ・本文書に記載されている内容についての質問やサポートはお受けすることが出来ません。
  - ・本文章に関して、ARM 社およびルネサス エレクトロニクス社への問い合わせは御遠慮願います。
  - ・本文書の内容に従い、使用した結果、損害が発生しても、弊社では一切の責任は負わないもの とします。
  - ・本文書の内容に関して、万全を期して作成しましたが、ご不審な点、誤りなどの点がありましたら弊社までご連絡くだされば幸いです。
  - ・本文書の内容は、予告なしに変更されることがあります。

8. 商標

- ・ARM DS-5は、ARM 社の登録商標、または商品名称です。
- ・EWARMは、IAR社の登録商標、または商品名称です。
- ARM Cortex, Thumb および ARM Cortex-M3/R4F は ARM Limited の EU およびその他の国に おける商標および登録商標です
- ・RZ および RZ/A1H は、ルネサス エレクトロニクス株式会社の登録商標、または商品名です。
- ・その他の会社名、製品名は、各社の登録商標または商標です。

9. 参考文献

- ・「RZ/A1H グループ ユーザーズマニュアル ハードウェア編」 ルネサス エレクトロニクス株式会社
- ・「RZT1 グループ ユーザーズマニュアル ハードウェア編」 ルネサス エレクトロニクス株式会社
- ・ルネサス エレクトロニクス株式会社提供のサンプル集
- ・「armcc ユーザガイド DUI 0472JJ」 ARM 社
- ・「アセンブラの使用 DUI 0473GJ」 ARM 社
- ・「リンカの使用 DUI 0474GJ」 ARM 社
- ・「コンパイラリファレンスガイド DUI 0328BJ」 ARM社
- ・「アセンブラリファレンス DUI 0489GJ」 ARM社
- ・「armkink リファレンスガイド DUI 0804AJ」 ARM 社
- ・「IDE プロジェクト管理およびビルドガイド UIDEARM-9j」 IAR 社
- ・「IAR C/C++開発ガイドコンパイラおよびリンク DARM-14-j」 IAR 社
- ・「IAR アセンブラリファレンスガイドAARM-9j」 IAR社
- ・「IAR デバッグプローブガイド IAR probes-2j」 IAR 社
- ・その他

 $\mp 486-0852$ 

愛知県春日井市下市場町6-9-20 エーワン株式会社 http://www.robin-w.com